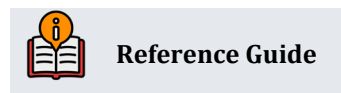

# Member Selected Printed Statement Styles

Increasing Value of Your Member's Most Basic Communication

# **INSIDE THIS GUIDE:**

This guide describes Printed Statement Styles, which allows credit unions to select the statement styles they offer, which can be selected online by members, and to assign a fee to each style (with standard age/balance and Tiered Service waivers available)!

Last Revision date: May 16, 2025

Find other Reference Materials page on our website: https://www.cuanswers.com/resources/doc/cubase-reference/

Start your online help journey here: https://help.cubase.org/cubase/Welcome.htm

CU\*BASE<sup>®</sup> is a registered trademark of CU\*Answers, Inc.

# **Table of Contents**

| Being an Internet Retailer                                              |
|-------------------------------------------------------------------------|
| What is the Member's Experience Online?                                 |
| How Does the Member See the Difference in Participating with Us Online? |
| Who Can I Turn to for More Assistance?                                  |
| What is a Breakdown of the Steps for my Credit Union?                   |
| Member Selected Statement Styles FAQ                                    |
| Check Out All Our Statement Publications5                               |
| Summary of Differences Between Printed Statement Styles5                |
| 01 "Standard"5                                                          |
| 02 "Large Print"                                                        |
| Account Statement                                                       |
| Credit Card Statement9                                                  |
| 03 "Black Bars"9                                                        |
| Account Statement9                                                      |
| Credit Card Statement                                                   |
| 04 "Two-Column" 10                                                      |
| Account Statement                                                       |
| Credit Card Statement                                                   |
| 05 "Boxes with Lines"                                                   |
| Account Statement                                                       |
| Credit Card Statement                                                   |
| 06 "Boxes with Alternating-Row Shading"13                               |
| Account Statement                                                       |
| Credit Card Statement                                                   |
| Configuration Settings                                                  |
| Statement Style Selection/Fee Configuration15                           |
| Options for Receiving the Fee                                           |
| Recording a Member's Preference                                         |
| Employees Assist a Member to Select a Printed Statement Style           |
| Promote Your Printed Statement Styles Via Online Banking                |
| Reporting                                                               |
| Tiered Services and Marketing Club Waivers                              |
| Special Instructions for Self-Processing Credit Unions                  |

Internet retailers utilize all online banking tools at their disposal to maximize the targeted exposure of their products.

This section covers Member Selected Statement Styles tools built right into CBX and **It's Me 247** that your credit unions can use to be more effective in selling products online. Use them as part of your arsenal to provide special pricing and discounts and to create meaningful differentials between what is offered via other channels and what is offered via online banking.

### What is the Member's Experience Online?

Once your credit union activates online selection of a Member-Selected Printed Statement Styles, members not already enrolled in eStatements will see the new "My Printed Statements" page. Clearly marked links on this page encourage the selection of a style or enrollment in eStatements.

# How Does the Member See the Difference in Participating with Us Online?

The member sees the difference in participating with your credit union online when they can get the largeprint statement they have been wanting. If you charge a fee for your paper statement, the member clearly sees their paper statement options. Or they might just find this to be an easy way to access the eStatement enrollment screen.

### Who Can I Turn to for More Assistance?

EarningsEdge Don't have time to set it up? Engage the Earnings Edge team to help you design and execute this initiative.

### What is a Breakdown of the Steps for my Credit Union?

- In the statement style configuration, select the new statement designs (for example, the Large Print design). From this foundation, you can expand to a "for pay" paper statement program. (eStatement design is not affected by this selection.) If your credit union moves directly to charging a fee for your standard statement, you enter the fee in this configuration. Refer to page 15.
- The configuration allows you to enter text the member sees when making a selection of a statement style. This page also encourages eStatement enrollment.
- Once your credit union activates Printed Statement Style selection online, members not already enrolled in eStatements will see the new "My Printed Statements" page. Clearly marked links on this page encourage the selection of a style or enrollment in eStatements. Refer to page 24.

# **Member Selected Statement Styles FAQ**

Following are the answers to some standard questions for Member Selected Statement Styles.

#### What Vendors Support Member Selected Printed Statement Styles?

Member Selected Statement Printed Styles was first configured for credit unions who use Sage Direct as their statement processor. The printed statement styles included in this manual are for use by Sage Direct Clients.

The Member Selected Statement Style feature, however, has been designed for expansion and use with other statement processors. CBX will provide the data in a flat file but will not provide designed statement files. The statement vendor is responsible for the programming of the styles.

Contact a Client Services Representative if your statement processor is interested in developing its own printed statement styles for use with CBX.

#### How Does This Affect a Member's e-Statement?

These styles are *Printed* Statement Styles and have no effect whatsoever on a member's e-Statement. In fact, if you activate this feature at your credit union and allow members to select their Printed Statement Style online, members already enrolled in e-Statements will not be presented the selection page.

# Can I Use Statement Styles to Charge All My Members Who Receive a Paper Statement a Fee?

This feature can be used to charge a fee to all members receiving a paper statement, even if Sage Direct is not your print vendor. When you activate the Member Selected Statement Style feature, assign a fee to your default style. When statements are printed, members without an assigned style will receive a statement with this default style and will be charged a fee. (You can even select that the fee account balance can go negative or below the available balance to pay this fee.)

Additional styles can also be configured so that members can select them. Refer to the Member Selected Statement Style configuration on page 15. **Important: When you are ready to activate the feature, check "Activate printed statement styles/fees."** Checking this box is necessary even if you only use this feature to charge a fee for statements.

NOTE: Selected Statement Styles can be used to charge a fee to all members who receive a
printed statement, even if the credit union does not use Sage as its print vendor, or if it has a
custom style arrangement. In this case, select the Style 99 as your default style and assign
this style a fee. (Style 99 can be used by a credit union regardless of if it uses a flat file to
transmit data to the statement vendor. Refer to the Member Selected Statement Style
configuration on page 15.)

#### When Are Members Charged a Fee for Printed Statement Styles?

Statement style fees are posted to members by the fifth day of the month. Members are charged fees during months when they receive a regular account statement. If a member only receives a credit card statement, the member is not charged a statement fee that month. (If the next month the member receives both a credit card statement and a regular statement, the member is then charged a fee.)

- If the member gets a regular statement in May, the fee for the May statement is posted during the beginning of June. (The member will see the fee in the transaction history in their June statement).
- A year-end statement is produced for every member, regardless of activity level. Members who only use their credit card will still receive a statement style fee a minimum of once a year.

Online clients, your Operations staff will take the step to charge the statement fees. This is separate from statement generation. Before activating the feature, contact the Client Services and Education team to ensure that the date of the last fee posting will not cause a conflict with the new fee activation.

Self-Processors, refer to the last section of this booklet (Special Instructions for Self-Processing Credit Unions) for directions on how to charge the fees.

#### Where Can I Review Statement Style Fees That My Credit Union Charges?

The Printed Statement Fee Transaction Register (PESTMTN3) shows a listing of members charged a fee for statement styles. The Printed Stmt Fee Exceptions Report (PESTMTN3X) lists the exceptions; for example, the member did not have an account of the dividend application type selected in the configuration to be charged the fee.

#### What Do I Do If I Want to Use a Custom Style With This Feature?

Customized styles, for example a different theme than those covered in this booklet, can be accommodated using the Member Selected Statement Styles feature. That way the style can be selected when configuring the feature, and members can also select the style online. Refer to the "Initiating a Special Project Request" webpage (https://www.cuanswers.com/resources/project-management/initiating-a-special-project-request/) for more details on submitting a request for special development work. A quote with the charges for these changes will be quoted at that time. (Additional changes may be charged by your statement provider.)

# **Check Out All Our Statement Publications**

Check out all of our Statement publications available on the Reference Page under "S." https://www.cuanswers.com/resources/doc/cubase-reference/#S

# Summary of Differences Between Printed Statement Styles

Included in this section are examples of each available statement offered by Sage Direct, as well as a discussion of the differences of each Printed Statement Style. Each style has a design for the standard and credit card statement. The following section includes only examples of the standard statement; however, comments are included about features of the credit card statement as well. Mortgage statements are only available in the standard statement style.

# 01 "Standard"

This is the tried and true, all-purpose design that has been in place and evolving for Sage clients for many years.

This was the base design against which all others were compared. For example, in the evaluations below, "Page count difference" means the difference in number of pages, on the same member statement, between this format and that one. • NOTE: This is the only style on which you can choose between a vertical and a horizontal check recon feature; all others can support only a horizontal recon. Other significant differences are listed in the following discussion on each printed statement style.

Following is an example of a statement with the two different Standard printed statement style options.

| Gend inquities the                                                                                                    |                                                                                                    |
|----------------------------------------------------------------------------------------------------|----------------------------------------------------------------------------------------------------|
| <u>.</u>                                                                                                    | Statement of Account                                                                                                    |
| Tour Credit Union Name                                                                                                    | Statement of 7 teeoune                                                                                                    |
| Taurium USA                                                                                                    | computer view Ensemble Orange in the natural nation using independent space and a condition of the condition of the condition                            |
| www.cuwebilitrees.com                                                                                                    | mangaland no tha Anlip automoting taxinovs by Lapping the dealy particula role to that<br>induces for the mean sometime of stage used taxiness menutes indeclarating. The                                                                                                    |
|                                                                                                    | Desired and the damp periods care a character within the contract within the contract                             |
|                                                                                                    | amendeni ko redisiderta de Cale Annalis fare to the NCUA                                                                                                    |
| ի չերին չուրիչ մինչինը։ Վիշի վերջին հերին ինքին ներկերը չուրինը։                                                                                                    | shorts short with a                                                                                                    |
| 2.00                                                                                                    | Base 1 of 1                                                                                                    |
| 0010                                                                                                    | Page 1 of 3                                                                                                    |
| JOD0001110 01 AV 0.324                                                                                                    | From: 1/01/09 To: 1/01/09 Member # 99999900                                                                                                    |
| 120 ANY STREET 0001                                                                                                    |                                                                                                    |
| Ally TOKE PET 4 #513 000001                                                                                                    | Please review this statement as prepared on car                                                                                                    |
|                                                                                                    | to provide better service and benefits as that                                                                                                    |
|                                                                                                    | you in advance for your cooperation and patience.                                                                                                    |
|                                                                                                    |                                                                                                    |
| MEMORY SHIP SHIP STRUCTURE AND AND AND AND AND AND AND AND AND AND                                                                                                    | THE MEMBER & INVESTIGATION AND AN AND AND AND                                                                                                    |
| YOU EARNED 1915 PARTICIPATION POINT                                                                                                    | 5: YOUR NEW LEVEL WILL BE: Prefamed Gold                                                                                                    |
| ASK HOW TO TAKE ADVANTAGE OF NEW PROOF                                                                                                    | CTS AND SERVICES TO EARN GREAF NEWARDS                                                                                                    |
| Suffix Account Description                                                                                                    | Last fram Batance                                                                                                    |
| OCC PROLLAR SHORES<br>OLD SLIPPERS ACCOUNT                                                                                                    | 1/20/09 4,021.38<br>1/20/09 42.500.00                                                                                                    |
| 045 SPURE DRAFT                                                                                                    | 1/28/09 2,703.98                                                                                                    |
| 140 TRAD IRA SHARE                                                                                                    | 1/15/09 25.55                                                                                                    |
| 400 35 MONTH BUA GERT<br>600 GLOBED END LOAN                                                                                                    | 1/15/09 46.217.19<br>1/05/09 852.23                                                                                                    |
| 638 PHEORINED AUTO                                                                                                    | 1/28/09 2,860.43                                                                                                    |
| AND VIA CLASSIC                                                                                                    | 1/31/09 9,893.02                                                                                                    |
| SHARE A                                                                                                    | COUNTS                                                                                                    |
| 000: REGULAR SHARES                                                                                                    | Add December JAME DOT SAMPLE                                                                                                    |
| Year-to-Date Divid Parts 3, 15                                                                                                    | The second second                                                                                                    |
| Divide ed Paid on 200100 in emount of 52.50                                                                                                    |                                                                                                    |
| Bote Transaction Type 10 Transfer Acct                                                                                                    | Depent Withdrawal Bolonce                                                                                                    |
| 1/81/89 Begianing Balance                                                                                                    | 5.007.08                                                                                                    |
| NO PREM                                                                                                    | 90.34 4,068,14                                                                                                    |
| 1/23/E9 ACHIAPLAC<br>BOURANTS                                                                                                    | 32.88 4,918.18                                                                                                    |
| 1/31/09 SHARE DIVIDEND                                                                                                    | 3.15 4,821.33                                                                                                    |
| Your Annual Percentage Held Earead (APVE) is .70%.<br>Deterce of                                                                                                    | sasod or an Average<br>31/09.                                                                                                    |
| USUID Evelog Balance                                                                                                    | 3.15 80.90 4,021.33                                                                                                    |
|                                                                                                    |                                                                                                    |
| 010: SUPREME ACCOUNT                                                                                                    | Asint Owner(s): LANE DOE SAMPLE<br>LINES OF AMERICAL IS DEMONSTRATED                                                                                                    |
| TERFOLUEE LING FRICE D4.60<br>D1vel Rate: 1.00 S Sp11E 1: 1.10 S/ 489                                                                                                    | 0-30 Sp(111.2) 1.20 S) 1.0900-30                                                                                                    |
| Spill 3: 1.40 %/ 2409<br>Spill 3: 1.80 %/ 7489                                                                                                    | 0.00 \$2111.4: 1.00 % 40000.00<br>8.00 \$20111.0: 2.00 % 40000.00                                                                                                    |
| Rate Descention Term 10. Townfor Acri                                                                                                    | Personal Mithdowed Belance                                                                                                    |
| 1/11/13 Beginning Balance                                                                                                    | 47,000.00                                                                                                    |
| 1/26/09 PC DI TRANSFER X0005-000                                                                                                    | 500.00 47,568.68                                                                                                    |
| 1/31/10 SHARE DIVIDEND                                                                                                    | 54.83 42,554.83                                                                                                    |
| Your Annual Percentege Kell Earned (APYE) 5 1.41%.<br>Balance of AB, 323.03 for the 31 day period online 1/                                                                                                    | based an an Avenage<br>91:00                                                                                                    |
| 1/21/19 DWDEND TRWNSPER X0003-000                                                                                                    | 54.83 42.569.69                                                                                                    |
|                                                                                                    | 001.00 0,001.03 02,000.00                                                                                                    |
| 118- CHRISTMAS CLUB                                                                                                    | ISSN CHARACTER, LINNE THE SAMERIE                                                                                                    |
| Vegrate Date Divid Palit .00                                                                                                    | and the sept. These sides are the                                                                                                    |
| Divid Robo: .75 %                                                                                                    |                                                                                                    |
| Diseaselisp of plans, deposit and nationals account shows on this                                                                                                    | stationed is not interfamilie compt on the low is within anothe sector.                                                                                                    |
| Send inquities to:                                                                                                    |                                                                                                    |
| Send inquisma to:<br>Voir Credit Union Name<br>133 Your CU's Address<br>Yourtown, USA<br>www.ozwebiddress.oom                                                                                                    | Statement of Account                                                                                                    |
| Send Inguismant<br>War Condit Union Name<br>123 Your Circle Address<br>2017 Your Circle Address<br>2017                                                                                                    | Statement of Account to the second second se                            |
| See to a set to<br>See to a set to<br>Tour Credit Union Name<br>Tour Credit Union Name<br>Tour Credit Union Na                                                                                                    | <section-header><text><text><text></text></text></text></section-header>                                                                                                    |
| Seed Hog-Men 12<br>Wir Credit Under Name<br>Dis Your Credit Under Name<br>Strong CU's Address<br>Survown, USA<br>www.cawebaddress.com                                                                                                    | <section-header><section-header><text><text></text></text></section-header></section-header>                                                                                                    |
| See Inguises to<br>War Condit Union Name<br>123 Your COld Address<br>201 Your Address<br>Www.cowebaddress.com                                                                                                    | <section-header><section-header><text><text><text><text></text></text></text></text></section-header></section-header>                                                                                                    |
| Surd Regiments:<br>Surd Point City & Address<br>Dar Credit Union Name<br>(25 Oracl City & Address<br>Darbown City & Control<br>www.cuwebieddress.com<br>AUTO ************************************                                                                                                    | <section-header><section-header><text><text><text></text></text></text></section-header></section-header>                                                                                                    |
| See Brancess         See Brancess                                                                                                    | Statement of Account           Big of the state of the state                                                                             |
| See tequests:<br>We want to the second term of the second term of term of term of                                                                                                    | <section-header>         Statement of Account         With the transmitter of the transmitter of the transmitter</section-header>                                             |
| See Statust         With Sear CUS Address         See Statuster         Sear CUS Address         Sear CUS Address         Sear CUS Addres         Sear CUS Address <th><section-header><section-header>          Statement of Account           Bit of the start is the start is the start</section-header></section-header></th> | <section-header><section-header>          Statement of Account           Bit of the start is the start is the start</section-header></section-header> |
| See traumation       With Control Union Nume<br>Straumation Union Nume<br>Straumation Union Union Nume<br>Straumation Union Union Union<br>Autorementation Straumation<br>Straumation Union Union Union<br>Autorementation Straumation       With Straumation<br>Straumation Straumation<br>Straumation Straumation<br>Straumation Straumation<br>Straumation Straumation<br>Straumation Straumation<br>Straumation Straumation<br>Straumation Straumation<br>Straumation Straumation<br>Straumation Straumation<br>Straumation Straumation<br>Straumation<br>Straumati                                                                                                    | <section-header><section-header><text><text><text><text><text></text></text></text></text></text></section-header></section-header>                                                                                                    |
| See tequeent:<br>We will work of the Address Address Add                                                                                                    | <section-header><section-header><section-header><text><text><text><text></text></text></text></text></section-header></section-header></section-header>                                                                                                    |
| See traumation         See traumation         See tr                                                                                                    | <section-header><section-header><section-header><text><text><text><text></text></text></text></text></section-header></section-header></section-header>                                                                                                    |
| See Inguises to<br>See The Sec Council Unders Name<br>Data Your CUPA Address<br>Data Your CUPA Address<br>Data Your CUPA<br>Address<br>Address<br>Addres                                                                                                    | <section-header><section-header><section-header><text><text><text><text></text></text></text></text></section-header></section-header></section-header>                                                                                                    |
| Seed Registers to:         Seed Registers to:         See Registers to:         See Registers to:         See Registers to:         See Registers to:         See Registers to:         See Registers to:         See Registers to:         See Registers to:         See Registers to:         See Registers to:         See Registe                                                                                                    | Statement of Account           Big of the second second se                                                                             |
| See Inguises to<br>See Inguises to<br>The Conditi Utation Name<br>Districtions, USA<br>Sector CUP4 Address<br>Districtions, USA<br>Sector CUP4 Address<br>Sector CUP4 Address<br>Sector CUP4<br>Address<br>AUTO                                                                                                    | <section-header><section-header><section-header><text><text><text><text></text></text></text></text></section-header></section-header></section-header>                                                                                                    |
| See Inguises to<br>See Inguises to<br>See The Courd Unders Name<br>123 Your Courd Unders Name<br>123 You CUTA Address<br>Www.cowebaddress.com<br>AUTO "************************************                                                                                                    | $\begin{tabular}{l l l l l l l l l l l l l l l l l l l $                                                                                                    |
| See trauments         See trauments                                                                                                    | <section-header><section-header><section-header><section-header><section-header><section-header><text><text></text></text></section-header></section-header></section-header></section-header></section-header></section-header>                                                                                                    |
| See Bayers 12<br>We want to the transmission of the transmission of                                                                                                    | <section-header><section-header><section-header><section-header><section-header></section-header></section-header></section-header></section-header></section-header>                                                                                                    |
| Berg Hard HE         Weit Streed Under Numer<br>Startwerk Under Numer<br>Startwerk Under Numer<br>Startwerk Under Numer<br>Startwerk Startwerk Under Numer<br>Startwerk Startwerk Under Numer<br>Startwerk Startwerk Under Numer<br>Startwerk Startwerk Startwerk Startwerk Startwerk<br>Numer Startwerk Startwerk Startwerk Startwerk Startwerk<br>Numer Startwerk Startwerk Startwerk Startwerk Startwerk<br>Startwerk Startwerk                                                                                                    | Statement of Account           Big of the base of the base of th                                                                              |
| See Bayers IS<br>See Bayers IS<br>See See See See See See See See See See                                                                                                    | <section-header><section-header><section-header><text><text><text><text></text></text></text></text></section-header></section-header></section-header>                                                                                                    |
| Book Brausters         Weiter Status         Weiter Condition Name<br>Engineer CUts Address<br>Sourclows, USA<br>www.oawebieddress.com         Autoo mmmality Conditions         Autoo mmmality Conditions         March Conditions         March Conditions                                                                                                    | <section-header><section-header><section-header><section-header><section-header><text><text><text><text></text></text></text></text></section-header></section-header></section-header></section-header></section-header>                                                                                                    |
| Bed Reyness:         See Reyness:         See Reyness:         Distor Condit Utation Nume<br>Data Conditions, USA<br>Sector CUTA Address<br>Sector CUTA Address<br>Sector Sector Sector Sector<br>Sector CUTA Address<br>Sector Sector Sector Sector<br>Sector Sector Sector Sector Sector<br>Sector Sector Sector Sector Sector Sector<br>Sector Sector Se                                                                                                    | <section-header><section-header><section-header><section-header><section-header><section-header><section-header><section-header><section-header></section-header></section-header></section-header></section-header></section-header></section-header></section-header></section-header></section-header>                                                                                                    |
| Bard Regimes to:         See Regimes to:         See Regimes to:         Distance Cubit Utation Name<br>Distance Uta Address<br>Duritions, USA<br>Services, USA<br>Annotation Source Services         AUTO ************************************                                                                                                    | <section-header><section-header><section-header><section-header><section-header><text><text><text></text></text></text></section-header></section-header></section-header></section-header></section-header>                                                                                                    |
| Book Registers IC         See Registers IC         See Registers IC                                                                                                    | <section-header><section-header><section-header><section-header><text><text><text></text></text></text></section-header></section-header></section-header></section-header>                                                                                                    |
| Bed Regimests           See Regimest           See Regimest<                                                                                                    | <section-header><section-header><section-header><section-header><section-header><text><text><text></text></text></text></section-header></section-header></section-header></section-header></section-header>                                                                                                    |
| Burd Repares to:           See Repares to:           See Repares to:                                                                                                    | Statement of Account         Bit of the base has been base to be the base has been base base has been base base has been base base has been base base base base base base base base                                                                                                    |
| Bed Reyness:           Weit Start Condit Utation Nume<br>Data Condition Nume<br>Data Condition Num<br>Data Condi<br>Data Condition Nume<br>Data Condition Num<br>Data Condi<br>Dat                                                                                                    | <section-header><section-header><section-header><section-header><section-header><section-header></section-header></section-header></section-header></section-header></section-header></section-header>                                                                                                    |
| See Bayers II<br>See Bayers II<br>See Star Cordi Ukain Name<br>Day COPA Address<br>Day Cord Ukain Name<br>Day Cord Ukain Name<br>See Star<br>AUTO                                                                                                    | <section-header><section-header><section-header><section-header><section-header><text><text><text></text></text></text></section-header></section-header></section-header></section-header></section-header>                                                                                                    |
| But Repares to         See Repares to         See Repares to to         See Repares to to         See Repares to to      <                                                                                                    | <section-header><section-header><section-header><section-header><text><text><text><text></text></text></text></text></section-header></section-header></section-header></section-header>                                                                                                    |
| Seed Regimes to           Seed Regimes to           Seed Regimes Touriowen, USA           See Touriowen, USA           See Touriowen, USA           See Touriowen, USA           See Touriowen, USA           See Touriowen, USA           See Touriowen, USA           See Touriowen, USA           See Touriowen, USA           See Touriowen, USA           See Touriowen, USA           See Touriowen, USA           Colspan="2">See Touriowen, USA           VOU EARIED Soft VOUR POINT TOTAL<br>Win via Vance Touriowen, USA           VOU EARIED Soft VOUR POINT TOTAL<br>Win via Vance Touriowen, USA           VOU EARIED Soft VOUR POINT TOTAL<br>Win Vance Touriowen, USA           VOU EARIED Soft VOUR POINT TOTAL<br>Win Vance Touriowen, USA           VOU EARIED Soft VOUR POINT TOTAL<br>Win Vance Touriowen, USA           VOU EARIED Soft VOUR POINT TOTAL<br>Win Vance Touriowen, USA           VOU EARIED Soft VOUR POINT TOTAL<br>Win Vance Touriowen, USA           VOU EARIED Soft VOUR DOUR TOTAL<br>Win Vance Touriowen, USA           VOU EARIED Soft VOUR DOUR TOTAL<br>Win Vance Touriowen, USA           VOU EARIED Soft VOUR DOUR TOTAL                                                                                                    | <section-header><section-header><section-header><section-header><section-header><section-header><section-header></section-header></section-header></section-header></section-header></section-header></section-header></section-header>                                                                                                    |
| Sect Regimes to:           Weil State State Conditi Utation Nume<br>Distance CUPs Address<br>Data Cup and the State State State State<br>State State State State State State State State<br>State State Sta                                                                                                    | <section-header><section-header><section-header><section-header><section-header><text><text><text></text></text></text></section-header></section-header></section-header></section-header></section-header>                                                                                                    |
| See Regime to:           See Regime to COULD Make Name<br>Dist Count Out Address count           Autro-Make Name<br>Dist Count Out Address count           Autro-Make Name<br>Dist Count Out Address count           Autro-Make Name<br>Dist Count Out Address count           Autro-Make Name<br>Dist Count Out Address count           Autro-Make Name<br>Dist Count Out Address count           VOU CARNED 305 MOUR POINT TOTAL<br>West Vous Strater<br>Autro Town US 123M-0750           VOU CARNED 305 MOUR POINT TOTAL<br>West Vous Count Out Count Town Total<br>Out Out Address Dist Name<br>Dist Count Out Count Out Total<br>Dist Name 2000<br>Dist Market Count Name<br>Dist Count Out Count Out Count<br>Dist Name 2000<br>Dist Name 2000<br>Dist Name                                                                                                    | <section-header><section-header><section-header><section-header><section-header><section-header><section-header></section-header></section-header></section-header></section-header></section-header></section-header></section-header>                                                                                                    |
| Seed Regimes to:           Week Status           Week Status           Bard Regimes           Autor Current Autor Status           Bard Regimes           Science Status           Autor Status           Science Status           Science Status                                                                                                    | <section-header><section-header><section-header><section-header><section-header><section-header></section-header></section-header></section-header></section-header></section-header></section-header>                                                                                                    |
| See Regime to:     See Regime to:     See Regi                                                                                                    | <section-header><section-header><section-header><section-header><section-header><section-header></section-header></section-header></section-header></section-header></section-header></section-header>                                                                                                    |
| Ever Regime to the second second seco                                                                                                    | <section-header><section-header><section-header><section-header><section-header><section-header><section-header></section-header></section-header></section-header></section-header></section-header></section-header></section-header>                                                                                                    |
| Book Repared to      Exerciced Union Name     Source COVE Main Name     Source COVE Address     Dard North Cover Source Cover Address     Source COVE Address     Source COVE Address     Source                                                                                                    | <section-header><section-header><section-header><section-header><section-header></section-header></section-header></section-header></section-header></section-header>                                                                                                    |
| See Bayes to     See Bayes to     See Bayes to     See Bayes to     See Bayes to     See Bayes to Condit Utation Nume     See Bayes to Condit Utation Nume     See Bayes to Condit Utation Nume     See Bayes to Condit Utation Nume     See Bayes to Condit Utation Nume     See Bayes to Condit Utation Nume     See Bayes to Condit Utation Nume     See Bayes to Condit Utation Nume     See Bayes to Condit Utation Nume     See Bayes to Condit Utation Nume     See Bayes to Condit Utation Nume     See Bayes to     See Bayes to     Se                                                                                                    | <section-header><section-header><section-header><section-header><section-header><section-header></section-header></section-header></section-header></section-header></section-header></section-header>                                                                                                    |
| Bert Rysten II     Section 2014     Section 2014                                                                                                    | <section-header><section-header><section-header><section-header><section-header><section-header></section-header></section-header></section-header></section-header></section-header></section-header>                                                                                                    |
| See Requires to     See Requires to     S                                                                                                    | <section-header><section-header><section-header><section-header><section-header><section-header></section-header></section-header></section-header></section-header></section-header></section-header>                                                                                                    |
| ALTO                                                                                                    |                                                                                                    |
| Ever Provide Union Nume<br>Sector Confit Union Nume<br>Distance CUT Address<br>Distance CUT Address<br>Distan                                                                                                    | Statement of Accounts         Statement of subscripting the subscripting the s                                                                                                    |
| Ever Registers to Every Section 2015     Every Section 2015                                                                                                    | <section-header><section-header><section-header><section-header><section-header><section-header></section-header></section-header></section-header></section-header></section-header></section-header>                                                                                                    |
| Ever Advisor of the second second secon                                                                                                    | <section-header><section-header><section-header><section-header><section-header><section-header><section-header></section-header></section-header></section-header></section-header></section-header></section-header></section-header>                                                                                                    |
| Ever Status     Ever Status     Ever Stat                                                                                                    | <section-header><section-header><section-header><section-header><section-header><section-header><text><text></text></text></section-header></section-header></section-header></section-header></section-header></section-header>                                                                                                    |

# 02 "Large Print"

This printed statement style is almost identical to the Standard style but with a larger type. To accommodate this larger font, you'll see slight differences in how transaction details are relayed (described in more detail below), but for the most part, this style will be very familiar to members who don't want a big change but will appreciate a style that's a little easier on the eyes.

| *                                                                                                    | Tour Cr<br>125 You<br>Tourtou<br>www.cu                                                                                                    | wditi Unite<br>r CU'a Az<br>m, USA<br>webaddr                                                                                                    | n Nama<br>idraas                                                                                                    |                                                                                                    | 2 6 6 2 5 4 5 6 5 7 5 6 7 5 6 7 5 7 5 | Stateme<br>in series of block of program of the series of the series of the | ent of Acce<br>advantation of the second second<br>to the second second second<br>the second second second<br>the second second second second<br>the second second second second<br>the second second second second<br>the second second second second second<br>the second second second second second<br>the second second se | COUN                                                                               |
|----------------------------------------------------------------------------------------------------|----------------------------------------------------------------------------------------------------|----------------------------------------------------------------------------------------------------|----------------------------------------------------------------------------------------------------|----------------------------------------------------------------------------------------------------|----------------------------------------------------------------------------------------------------|----------------------------------------------------------------------------------------------------|----------------------------------------------------------------------------------------------------|------------------------------------------------------------------------------------|
| AUTO<br>00000000 0<br>JOHN D SAN<br>123 ANY STE<br>ANY TOWN U                                                                                                    | AUTO""3-DK<br>1 AT 0.357<br>IPLE<br>REET<br>IS 12345-670                                                                                                    | 91T 123<br>19                                                                                                    | 19<br>19<br>19                                                                                                    | 000001                                                                                                    | From: 12<br>CARS, TI<br>We have<br>your fit<br>officer:<br>today at                                                                                                    | /01/10 To: 12<br>RUCKS, SNOWNOS<br>money to lend<br>nancing needs.<br>a are here to<br>t any of our t                                                                                                    | Page<br>//31/10 Member #:<br>ILES, ATV'SIII<br>. Let us help you<br>Our experienced is<br>serve you, call or<br>reach locations.                                                                                                    | e 1 of 5<br>99990<br>with all<br>an<br>atop in                                     |
|                                                                                                    | YOUR                                                                                                    | ARNED                                                                                                    | 305 YOU                                                                                                    | R POINT TOT                                                                                                    | AL IS; YOUR NE                                                                                                    | W LEVEL WILL                                                                                                    | BE: premium                                                                                                    |                                                                                    |
|                                                                                                    |                                                                                                    | We                                                                                                    | value your r                                                                                                    | nembership a                                                                                                    | nd reward you fo                                                                                                    | r being a membe                                                                                                    | <b>F</b> .                                                                                                    |                                                                                    |
|                                                                                                    | Suffix                                                                                                    | Acco                                                                                                    | unt Desc                                                                                                    | ription                                                                                                    | Last                                                                                                    | ran                                                                                                    | Balance                                                                                                    |                                                                                    |
|                                                                                                    | 000                                                                                                    | MEME                                                                                                    | ERSHIP SA                                                                                                    | VINGS                                                                                                    | 12/27                                                                                                    | /10                                                                                                    | 4,278.71                                                                                                    |                                                                                    |
|                                                                                                    | 001                                                                                                    | SPEN                                                                                                    | DING MONE                                                                                                    | Y                                                                                                    | 10/03                                                                                                    | /10                                                                                                    | 4,113,00                                                                                                    |                                                                                    |
|                                                                                                    | 130                                                                                                    | MY RE                                                                                                    | TIREMENT                                                                                                    |                                                                                                    | 12/15                                                                                                    | /10                                                                                                    | 9,979.17                                                                                                    |                                                                                    |
|                                                                                                    | 240                                                                                                    | UNSE                                                                                                    | CURED LO/                                                                                                    | WS .                                                                                                    | 12/17                                                                                                    | /10                                                                                                    | 380.49                                                                                                    |                                                                                    |
|                                                                                                    | 250                                                                                                    | BOAT                                                                                                    | LOAN<br>DE CREDIT                                                                                                    |                                                                                                    | 7/05                                                                                                    | /06                                                                                                    | 779.04                                                                                                    |                                                                                    |
|                                                                                                    | 501                                                                                                    | 12 MN                                                                                                    | TH SHR C                                                                                                    | FRT.                                                                                                    | 9/29                                                                                                    | /10                                                                                                    | 1 136 43                                                                                                    |                                                                                    |
|                                                                                                    |                                                                                                    |                                                                                                    |                                                                                                    |                                                                                                    |                                                                                                    |                                                                                                    |                                                                                                    |                                                                                    |
|                                                                                                    | 615                                                                                                    | VISAC                                                                                                    | SOLD                                                                                                    | SHARE                                                                                                    | 12/31<br>ACCOUNTS                                                                                                    | /10                                                                                                    | 243.57                                                                                                    |                                                                                    |
| 000: MEMBE<br>Yea<br>Divo                                                                                                    | 615<br>RSHIP S<br>r-to-Date D<br>I Rate: .50                                                                                                    | VISA (<br>AVING:<br>Nd Paid:<br>1%                                                                                                    | 30LD<br>3<br>7.63                                                                                                    | SHARE                                                                                                    | 12/31<br>ACCOUNTS                                                                                                    | Joint Ow                                                                                                    | 243.57<br>ner: JANE D SAMPLE                                                                                                    | I                                                                                  |
| 000: MEMBE<br>Yea<br>Divo                                                                                                    | 615<br>RSHIP S.<br>r-to-Date D<br>I Rate: .50                                                                                                    | VISA (<br>AVINGS<br>Nd Paid:<br>1%                                                                                                    | 30LD<br>5<br>7.63<br>10                                                                                                    | SHARE                                                                                                    | 12/31<br>ACCOUNTS                                                                                                    | Joint Ow<br>Deposit                                                                                                    | 243.57<br>ner: JANE D SAMPLE<br>Withdrawa1                                                                                                    | Balan                                                                              |
| 000: MEMBE<br>Yea<br>Divo<br>Divo<br>12/01/10 Beg<br>12/01/10 SHA<br>12/17/10 SHA<br>12/17/10 SHA<br>12/17/10 SHA<br>12/31/10 Enc                                                         | 615<br>r-to-Date D<br>I Rate: .50<br>I Rate: .50                                                                                                    | VISA (<br>AVING<br>(vd Paid:<br>)%<br>m Type<br>alance<br>H W/D<br>DSIT<br>END<br>DSIT<br>END<br>DSIT<br>END<br>DSIT<br>END                                                  | 30LD<br>7.63<br>7.63<br>22<br>11<br>13<br>Percentage<br>4,270                                                                                                    | SHARE<br>Transf<br>a Yield Ear<br>0.66 for th                                                                                                    | 12/31<br>ACCOUNTS<br>er Acot<br>ned (APYE) 1<br>e 31 day pe                                                                                                    | Joint Ow<br>Joint Ow<br>Deposit<br>99.75<br>1.80<br>is .50%, ba<br>is .50%, ba<br>is .50%, ba                                                                                                    | 243.57<br>ner: JANE D SAMPLE<br>Withdrawal<br>700.00<br>150.00<br>12/3/10.<br>880.00                                                                                                    | Balan<br>5,027.<br>4,327.<br>4,177.<br>4,276.<br>4,278.                            |
| 000: MEMBE<br>Yes<br>Dive<br>Date Tra<br>12/01/10 SHA<br>12/17/10 SHA<br>12/17/10 SHA<br>12/17/10 SHA<br>12/31/10 SHA                                                                     | 815<br>RSHIP S.<br>Ho-Date D<br>Rate: .50<br>Insact to<br>Juning B.<br>RES CASI<br>VRES CASI<br>VRES                                                                   | VISA (<br>AVING<br>(vd Paid:<br>1%<br>n Type<br>alance<br>H W/D<br>DSIT<br>END<br>SSIT<br>END<br>SSIT<br>END<br>SSIT<br>END<br>SSIT<br>END                                   | 30LD<br>3 7.63<br>10 22<br>11<br>13<br>Percentage<br>4,270                                                                                                    | SHARE<br>Transf<br>a Yield Ear<br>0.66 for th                                                                                                    | 12/31<br>ACCOUNTS<br>er Acct<br>med (APYE) 1<br>te 31 day pe                                                                                                    | Joint Ow<br>Joint Ow<br>Deposit<br>99.75<br>1.80<br>Is .50%, ba<br>wriod ending<br>101.55                                                                                                    | 243.67<br>ner: JANE D SAMPLE<br>Withdrawal<br>700.00<br>150.00<br>150.00<br>12/31/10.                                                                                                    | Balan<br>5,027.<br>4,327.<br>4,278.<br>4,278.<br>4,278.                            |
| 000: MEMBE<br>Yes<br>Dive<br>12/01/10 Beg<br>12/01/10 BH<br>12/17/10 SHA<br>12/17/10 SHA<br>12/31/10 SHA<br>12/31/10 Enc<br>001: MEMBE                                                    | 815<br>RSHIP S.<br>Mo-Date D<br>Rate: .50<br>Insact To<br>Juning B.<br>Res CASI<br>RES CASI<br>RES CASI<br>RES CASI<br>RES CASI<br>RES CASI<br>RES CASI<br>RES DEPI<br>RES CASI<br>RES DEPI<br>RES DEPI<br>RES  | VISA (<br>AVING!<br>Ivd Paid:<br>1%<br>In Type<br>alance<br>H W/D<br>H W/D<br>END<br>SIT<br>END<br>SIT<br>END<br>SIT<br>END<br>SIT<br>END<br>SIT<br>END<br>COUN<br>Ivd Paid: | 30LD<br>3 7.63<br>7.63<br>10<br>22<br>113<br>19<br>Percentage<br>4,271<br>IT                                                                                                    | SHARE<br>Transf<br>a Yield Ear<br>0.66 for th                                                                                                    | 12/31<br>ACCOUNTS<br>er Acct<br>ned (APYE) 1<br>e 31 day                                                                                                    | Joint Ow<br>Joint Ow<br>99.75<br>1.80<br>is .50%, ba<br>101.55<br>Joint Ow                                                                                                    | 243:57<br>ner: JANE D SAMPLE<br>WIThdrawa1<br>700.00<br>150.00<br>12/31/10.<br>850.00<br>mer: JANE D SAMPLE                                                                                                    | Balan<br>5,027,<br>4,327,<br>4,177,<br>4,278,<br>4,278,<br>4,278,                  |
| 000: MEMBE<br>Yes<br>Divo<br>Date Tr<br>12/01/10 Bog<br>12/01/10 Bog<br>12/01/10 SH<br>12/17/10 SH<br>12/17/10 SH<br>12/31/10 Enc<br>001: MEMBE<br>Yes<br>DIV                             | 615<br>RSHIP S.<br>rdo-Date D<br>Rate: .50<br>planing B<br>RES CAS<br>RES CAS<br>RES CAS<br>RES DEP<br>VIE DIVID<br>Your A<br>Balanc<br>ding Bala<br>RSHIP A<br>rdo-Date D<br>d Rate:                                                                                                    | VISA (<br>AVING<br>Nd Paid:<br>1%<br>in Type<br>alance<br>HWD<br>DSIT<br>END<br>SIT<br>END<br>Monual f<br>is of<br>soo<br>5,00<br>100,00                                     | 3 7.63<br>7.63<br>7.63<br>9<br>10<br>22<br>11<br>13<br>9<br>Percentage<br>4,270<br>17<br>10<br>0.00 to<br>10.00 to<br>10.00 to<br>10.00 to<br>10.00 to                                                                                                    | SHARE<br>Transf<br>2.66 for tr<br>2,000.0<br>,999,999.9                                                                                                    | 12/91<br>ACCOUNTS<br>er Acct<br>ned (APYE) 1<br>ie 31 day pe<br>                                                                                                    | Joint Ow<br>Deposit<br>99.75<br>1.80<br>101.55<br>Joint Ow<br>2,000.01<br>10,000.01                                                                                                    | 243.57<br>ner: JANE D SAMPLE<br>Withdrawa1<br>700.00<br>12/31/10.<br>850.00<br>mer: JANE D SAMPLE<br>to 5,000.00<br>to 99,999.99                                                                                                    | Balan<br>5,027.<br>4,327.<br>4,276.<br>4,278.<br>4,278.<br>4,278.<br>50%<br>= .50% |
| 000: MEMBE<br>Yes<br>Div<br>Date Tra<br>12/07/10 84<br>12/07/10 84<br>12/17/10 84<br>12/17/10 84<br>12/17/10 84<br>12/17/10 84<br>12/17/10 84<br>12/11/10 Enc<br>001: MEMBE<br>Yes<br>Div | 615<br>RSHIPS<br>rdo-Date<br>I Rate: .50<br>Insact10<br>Insact10                                                                                                    | VISAC<br>AVINGS<br>vive Paid:<br>1%<br>m Type<br>alance<br>HW/D<br>HW/D<br>SIT<br>END<br>DSIT<br>END<br>SIT<br>END<br>CCOUN<br>vive Paid:<br>50<br>5,00<br>100,00<br>Act1v1  | 30LD<br>7.63<br>7.63<br>10<br>22<br>11<br>13<br>9<br>Percentage<br>4,270<br>17<br>10<br>10,00 to<br>10,00 to<br>10,00 to<br>10,00 to<br>10<br>10<br>10<br>11<br>13<br>13<br>10<br>10<br>10<br>10<br>10<br>10<br>10<br>10<br>10<br>10                                                                                                    | 3HARE<br>Transf<br>a Yiald Ear<br>0.66 for th<br>2,000.0<br>10,000.0<br>,999,999.9<br>ount, Last                                                                                                    | 12/31<br>ACCOUNTS<br>er Acct<br>ned (APVE) 1<br>ie 31 day pr<br>0 = .50%<br>0 = .1.00%<br>7 Trans Date:<br>0 = 0.000                                                                                                    | 10<br>Joint Ow<br>Deposit<br>99,75<br>1,80<br>50%,box<br>100,50%<br>Joint Ow<br>2,000.01<br>10,000.01                                                                                                    | 245.57<br>ner: JANE D SAMPLE<br>Withdrawal<br>700.00<br>150.00<br>150.00<br>12/31/10.<br>850.00<br>ner: JANE D SAMPLE<br>to 5,000.00<br>to 99,999.99<br>Balance:                                                                                                    | Balan<br>5,027,<br>4,327<br>4,278,<br>4,278,<br>4,278,<br>4,278,<br>5,00           |
| 000: MEMBE<br>Yes<br>Dute<br>Date<br>12/01110 Be<br>12/01110 Be<br>12/01110 Be<br>12/0110 SH<br>12/0110 SH<br>12/0110 SH<br>12/0110 SH<br>12/0110 SH<br>001: MEMBE<br>Div<br>001: CHECKI  | 615<br>RSHIP S<br>Mo-Date D<br>Rate: .50<br>Insactio<br>Jinning B<br>RES CASI<br>RES CASI<br>RES CA | VISA (<br>AVING:<br>tvd Paid:<br>1%<br>in Type<br>alance<br>HWD<br>SHT<br>END<br>SHT<br>END<br>SHT<br>END<br>CCOUN<br>tvd Paid:<br>500<br>5,000<br>100,00<br>Act1v1          | 30LD<br>7.63<br>7.63<br>10<br>22<br>11<br>13<br>Percentage<br>4,270<br>17<br>10<br>0.00 to<br>10.00 to<br>10.00 | 3HARE<br>Transf<br>2.000.0<br>10.000.0<br>19.000.0<br>19.000.0<br>10.000.0<br>10.000.00 | 12/31<br>ACCOUNTS<br>or Acct<br>and (APVE) 1<br>o = .50%<br>0 = .50%<br>9 = 1.00%<br>Trans Date:<br>6 ACCOUNTS<br>6 ACCOUNTS                                                                                                    | /10<br>Joint Ow<br>99.75<br>1.80<br>is .50%, bar<br>100 and 10<br>Joint Ow<br>2,000.01<br>10,000.01                                                                                                    | 245.57<br>ner: JANE D SAMPLE<br>Withdrawa1<br>700.00<br>150.00<br>12/3/1/0.<br>850.00<br>12/3/1/0.<br>850.00<br>12/3/1/0.<br>850.00<br>13/0.00<br>Balance:                                                                                                    | Balan<br>5,027,<br>4,327,<br>4,278,<br>4,278,<br>4,278,<br>4,278,<br>5,00          |
| 000: MEMBE<br>Yes<br>Drive<br>Date Tri<br>12/01/10 Be<br>12/01/10 SH<br>12/31/10 SH<br>12/31/10 SH<br>12/31/10 Enc<br>001: MEMBE<br>Ves<br>Div                                            | 615<br>RSHIP S<br>Mo-Date D<br>Frate: .50<br>Insact to<br>Jinning B<br>WES CASS<br>WES SOEP<br>Your A<br>Balanc<br>ding Balau<br>RSHIP A<br>rdo-Date D<br>d Rate:<br>No<br>NG ACC                                                                                                    | VISA (<br>AVING:<br>tvd Paid:<br>3%<br>in Type<br>alance<br>HWD<br>DStT<br>HWD<br>DStT<br>END<br>CCOUN<br>tvd Paid:<br>50<br>50<br>50<br>00,00<br>Act1v1                     | 30LD<br>7.63<br>7.63<br>10<br>22<br>11<br>13<br>Percentage<br>4,270<br>17<br>10<br>10.00 to<br>10.00 to<br>10.00 to<br>10.00 to<br>10<br>10<br>10<br>10<br>10<br>10<br>10<br>10<br>10<br>10                                                                                                    | SHARE<br>Transf<br>2,000.0<br>10,000.0<br>,999,999.9<br>ount, Last<br>CHECKIN<br>SPEND<br>agreed Cha                                                                                                    | 12/31<br>ACCOUNTS<br>er Acct<br>ned (APVE) 1<br>ie 31 day pr<br>0 = .50%<br>0 = 1.00%<br>Trans Date:<br>G ACCOUNTS<br>ING MONEY<br>ck Reconcil                                                                                                    | /10<br>Johr Ow<br>Deposit<br>99,75<br>180<br>18,50%, ba<br>99,750<br>180<br>180<br>190<br>101<br>55<br>Johr Ow<br>2,000.01<br>10,000.01<br>10,000.02<br>10/03/02                                                                                                    | 243.57 ner: JANE D SAMPLE Withdrawa1 700.00 150.00 12/31/10. 850.00 12/31/10. 850.00 10 50.00 10 50.00                                                                                       | Balan<br>5,027,<br>4,327,<br>4,278,<br>4,278,<br>4,278,<br>5,00                    |

### **Account Statement**

Page count difference from Standard: An 8-page statement became 11 pages in this design; a 3-page statement was 4 pages.

- This style supports only the horizontal check recon format (vertical not supported); labeled as "Cleared Checks" or "Cleared Drafts" according to CU configuration (same as Standard)
- To accommodate mailing envelope requirements, the address and statement message box still use the same font size as Standard
- No separate IRA posting code description (such as "INTERNAL TRANSFER" or "NORMAL DISTRIBUTION" can be shown on IRA savings/certificate transactions

NOTE: On the Standard design, there is room for an extra column showing this description to the right edge of the page. For all other styles, it is tacked on to the end of the transaction description itself.

 Loans – The Transfer Acct column is removed in this style. This is used for interest paid on payment transactions. For transfer transactions, the transfer acct# is tacked on to the end of the regular transaction description

#### Page count difference from Standard: none/insignificant

For the most part content lays out exactly the same as Standard; font size is larger, with slight variations for various elements in order to accommodate space limitations and mailing requirements.

### 03 "Black Bars"

This is a unique style that was patterned after a custom design originated by one of our largest credit union clients. It was intended to simplify and reduce clutter and redundancies by using a bold black bar design element for a distinctive look. The most interesting feature is an alternative method for displaying a summary of the member's balances, organized according to product type rather than listing each individual sub-account.

■ NOTE: This symbol ⇒ denotes features that are unique to this style.

| 510                                                                                                    | Tour Cre                                                                                                    | dit U                                                                              | nion Name                                                                                                    |                                                                                                    | Stat                                                                                                    | ement of Accoun                                                                                                    | t |
|----------------------------------------------------------------------------------------------------|----------------------------------------------------------------------------------------------------|------------------------------------------------------------------------------------|----------------------------------------------------------------------------------------------------|----------------------------------------------------------------------------------------------------|----------------------------------------------------------------------------------------------------|----------------------------------------------------------------------------------------------------|---|
| ~~~                                                                                                    | Tourtow                                                                                                    | n, US                                                                              | A                                                                                                    |                                                                                                    | Arras                                                                                                    | nt No. Statement Period Page                                                                                                    |   |
|                                                                                                    | www.cun                                                                                                    | webac                                                                              | idress.com                                                                                                    |                                                                                                    | 99                                                                                                    | 990 12/01/10 Thru 12/31/10 1 of 4                                                                                                    |   |
|                                                                                                    |                                                                                                    |                                                                                    |                                                                                                    |                                                                                                    |                                                                                                    |                                                                                                    |   |
|                                                                                                    |                                                                                                    |                                                                                    |                                                                                                    |                                                                                                    |                                                                                                    | ACCOUNT SUMMARY                                                                                                    | 4 |
| AUTO<br>0000000050501<br>JOHN D SAMI<br>123 ANY STR<br>ANY TOWN U                                                                                                    | AUTO"3-DIG<br>AT 0.357<br>PLE<br>EET<br>5 12345-6780                                                                                                    | rt 123                                                                             |                                                                                                    |                                                                                                    | 00 10<br>10                                                                                                    | State         State         State <th< th=""><th></th></th<>                                                                                                    |   |
|                                                                                                    |                                                                                                    |                                                                                    |                                                                                                    | 0000008                                                                                                    |                                                                                                    | The second standard second set with the second second | 1 |
|                                                                                                    |                                                                                                    |                                                                                    |                                                                                                    |                                                                                                    |                                                                                                    | NCUA                                                                                                    |   |
| CARS, T                                                                                                    | RUCKS, SN                                                                                                    | OWM                                                                                | OBILES, ATVS                                                                                                    | III We have money to                                                                                                    | lend. Let us help                                                                                                    | p you with all your financing needs. Our                                                                                                    |   |
| experienc                                                                                                    | and lown offic                                                                                                    |                                                                                    | ne here to serve                                                                                                    | e you, call of stop in to                                                                                                    | day at any of our                                                                                                    | prench locetons.                                                                                                    |   |
|                                                                                                    |                                                                                                    | YOU                                                                                | JEARNED 30                                                                                                    | S YOUR POINT TOTAL                                                                                                    | S; YOUR NEW LE                                                                                                    | VEL WILL BE: premium                                                                                                    |   |
|                                                                                                    |                                                                                                    |                                                                                    |                                                                                                    | year management and                                                                                                    | the post of being                                                                                                    |                                                                                                    |   |
| DOD: MEM                                                                                                    | BERSHIPS                                                                                                    | BAVIN                                                                              | <b>IG</b> 8                                                                                                    |                                                                                                    |                                                                                                    |                                                                                                    |   |
| Joint Owner                                                                                                    | JANE D SA                                                                                                    | AMPLE                                                                              |                                                                                                    |                                                                                                    |                                                                                                    |                                                                                                    |   |
| Year-to-Date                                                                                                    | Divd Paid:                                                                                                    | 7.6                                                                                | Divid R                                                                                                    | ata: .500 %                                                                                                    |                                                                                                    |                                                                                                    |   |
| TRANS DATE.                                                                                                    | POST DATE                                                                                                    | WITH                                                                               | DRAWALIDEBIT                                                                                                    | DEPOSITOREDIT                                                                                                    | BALANCE                                                                                                    | TRANSACTION DESCRIPTION                                                                                                    |   |
| 12/01/10                                                                                                    | 12/01/10                                                                                                    |                                                                                    |                                                                                                    |                                                                                                    | 5,027.16                                                                                                    | Deginning Dalance                                                                                                    |   |
| 12/01/10                                                                                                    | 12/01/10                                                                                                    |                                                                                    | 700.00                                                                                                    |                                                                                                    | 4,327.16                                                                                                    | SHARES CASH WO 22                                                                                                    |   |
| 12/17/10                                                                                                    | 12/77/10                                                                                                    |                                                                                    | 150.00                                                                                                    | 00.75                                                                                                    | 4 776 91                                                                                                    | SHARES DEPOSIT 43                                                                                                    |   |
| 12/31/10                                                                                                    | 12/31/10                                                                                                    |                                                                                    |                                                                                                    | 1.00                                                                                                    | 4,278,71                                                                                                    | SHARE DIVIDEND                                                                                                    |   |
| Your                                                                                                    | Annual Perce                                                                                                    | ntaga '                                                                            | Yield Earned is                                                                                                    | 50%, based on an Aven                                                                                                    | ge Delance of                                                                                                    | 4,270.66 for the 31 day period ending 12/31/10.                                                                                                    |   |
| 12/31/10                                                                                                    | 12/31/10                                                                                                    |                                                                                    | 850.00                                                                                                    | 101.55                                                                                                    | 4,278,71                                                                                                    | Ending Balance                                                                                                    |   |
|                                                                                                    |                                                                                                    |                                                                                    |                                                                                                    |                                                                                                    |                                                                                                    |                                                                                                    |   |
| UUT: MEM                                                                                                    | BERGHIP/                                                                                                    | 1000                                                                               | AUN I                                                                                                    |                                                                                                    |                                                                                                    |                                                                                                    |   |
| Joint Owner:                                                                                                    | JANE D SA                                                                                                    | AMPLE                                                                              |                                                                                                    |                                                                                                    |                                                                                                    |                                                                                                    |   |
| Year-to-Date                                                                                                    | Divd Paid:                                                                                                    | .00                                                                                | )                                                                                                    |                                                                                                    |                                                                                                    |                                                                                                    |   |
| Divid Rate:                                                                                                    | #200 P                                                                                                    |                                                                                    |                                                                                                    |                                                                                                    |                                                                                                    |                                                                                                    |   |
|                                                                                                    | 10 0000                                                                                                    | ot O                                                                               | 2,000.00 •                                                                                                    | 50% 2,000.01                                                                                                    | s,000.00 -                                                                                                    | .50% 5,000.01 to 10,000.00 = 1.00%                                                                                                    |   |
| bi -                                                                                                    | 10,000.0                                                                                                    | otto<br>Hito                                                                       | 2,000.00 =<br>99,999.99 =                                                                                                    | 50% 2,000.01<br>1.00% 100,000.00                                                                                                    | 5,000.00 •<br>5,999,999.99 •                                                                                                    | .50% 5,000.01 to 10,000.00 = 1.00%                                                                                                    |   |
| No                                                                                                    | 10,000 C<br>Activity on Ac                                                                                                    | 0 to<br>21 to<br>25 count,                                                         | 2,000.00 •<br>99,999.99 •<br>Last Trans Date                                                                                                    | 50% 2,000.011<br>1.00% 1.00,000.001<br>1.003/02                                                                                                    | 5,000.00 =<br>5 9,999,999.99 =<br>Belance:                                                                                                    | .50% 5,000.01 to 10,000.00 = 1.00%<br>1.00%<br>5.00                                                                                                    |   |
| No<br>COS: CHE                                                                                                    | 10,000 C<br>Activity on Ac                                                                                                    | 10 to<br>21 to<br>25 count,<br>20 UN                                               | 2,000.00 =<br>99,999.99 =<br>Last Trans Date                                                                                                    | .50% 2,000.01<br>1.00% 100,000.00<br>1.1003/02                                                                                                    | o 5,000.00 =<br>o 9,999,999.99 =<br>Balance:                                                                                                    | 50% 5,000.01 to 10,000.00 • 1.00%<br>1.00%<br>500<br>SPENDING MONEY                                                                                                    | 1 |
|                                                                                                    | Activity on Ac                                                                                                    | 10 to<br>21 to<br>22 count,<br>20 UN                                               | 2,000.00 •<br>50,000.00 •<br>Last Trans Date                                                                                                    | .50% 2,000 011<br>1 00% 1 00,000 001<br>1 0003/02                                                                                                    | 5,000.00 =<br>5,000,000.90 =<br>Balance:                                                                                                    | 50% 5,000.01 to 10,000.00 - 1.00%<br>1.00%<br>500<br>SPENDING MONEY                                                                                                    | ı |
| No<br>CODE CHEC<br>TRANS DATE<br>12/01/10                                                                                                    | 10,000 C<br>Activity on Ac<br>COINCY ACC<br>POST DATE<br>12/01/10                                                                                                    | at to<br>to<br>to<br>to<br>to<br>to<br>to<br>to<br>to<br>to<br>to<br>to<br>to<br>t | 2,000.00 •<br>S0,000.00 •<br>Last Trans Date                                                                                                    | 50% 2,000.01<br>1,00% 100,000.00<br>1003/02<br>DEFOSITIONEDIT                                                                                                    | 5,000 00 =<br>5,995,993 99 =<br>Balance:<br>5ALANCE<br>3, 964, 00                                                                                                    | 50% 5,020.01 to 10,000.00 - 1.00%<br>5.00<br>SPENDING MONEY<br>TRANSACTION DESCRIPTION                                                                                                    | I |
| No<br>DESCRIPTION<br>TRANS DATE<br>12/01/10<br>12/01/10                                                                                                    | 10,000 0<br>Activity on Ac<br>EXING ACC<br>POST DATE<br>12/01/10<br>12/01/10                                                                                                    | io to<br>H to<br>count,<br>count,                                                  | 2,000.00 •<br>S0,959.59 •<br>Last Trans Date<br>DRAWALCEDIT<br>76.93                                                                                                    | 50% 2,000 011<br>1.00% 100,000 001<br>1.1003/02<br>1003/02                                                                                                    | 5,000 00 =<br>5,999,999 99 =<br>Balance:<br>5ALANCE<br>3,964.00<br>3,867.07                                                                                                    | 500 5,000 01 to 10,000 00 - 1,000<br>1,000<br>500 SEPENDING MONEY<br>TRANSACTION DESCRIPTION<br>Begining Balance<br>ActivityALBERK 00,0007 CHIRE 4007 ECHECK                                                                                                    | 1 |
| No<br>DOCREGENCES<br>12/01/10<br>12/01/10<br>12/01/10                                                                                                    | 10,000 0<br>Activity on Activity on Activity on Activity on Activity on Activity on Activity on Activity of Activity of Activity                                                                                                    | 0 to<br>0 to<br>0 count,<br>0 COUN                                                 | 2,000.00 •<br>50,555.55 •<br>Last Trans Date<br>DRAWALCEDIT<br>76.93<br>99.75                                                                                                    | .50% 2,000.01<br>1.00% 100,000.00<br>1000/00<br>DEPOSITICAED/T                                                                                                    | 5,000.00 =<br>5,000.00 =<br>Balance:<br>BALANCE<br>3,964.00<br>3,867.07<br>3,787.32                                                                                                    | 50%         5,000.0116         10,000.00         1.00%           5.00         SECNDING MONEY           Baghning Balance         AD7 CHW 407 ECHECK           Achiveration College Control (Check)         AD7 CHECK                                                                                                    | I |
| No<br>DIDC CHES<br>TRANS DATE<br>12/01/10<br>12/01/10<br>12/01/10                                                                                                    | 10,0000<br>Activity on Ac<br>CONSTRATE<br>12/01/10<br>12/01/10<br>12/01/10<br>12/01/10                                                                                                    | 10 to<br>21 to<br>count,<br>COUN                                                   | 2,000.00 •<br>50,550.50 •<br>Last Trans Date<br>DRAWALCEDIT<br>76.93<br>59.75<br>10.00                                                                                                    | 50% 2,000.01<br>1.00% 100,000.00<br>1000302<br>DEPOSITIONEDIT                                                                                                    | 5,000.00 =<br>5,000.00 =<br>Belance:<br>5ALANCE<br>3,964.00<br>3,864.00<br>3,867.07<br>3,787.32<br>3,777.32                                                                                                    | 50%         5,000 0116         10,000 00-         1.00%           1,00%         500         SPE-INDIVG MONEY           800         SPE-INDIVG MONEY           704454/004 0050475001         Begining Balance         Activitizet No. 3,007 c146# 4007 5C1405 M           6010W1400EEER NO. 3,007 C146# 4007 5C1405 M         Activitizet No. 3,007 c146# 4007 5C1405 M         Activitizet No. 3,007 c146# 4007 5C1405 M                                                                                                    | • |
| No<br>DIGC CHEC<br>TRANS DATE<br>12/01/10<br>12/01/10<br>12/01/10<br>12/02/10                                                                                                    | 10,0000<br>Activity on Ac<br>2010/0 ACE<br>10/01/10<br>12/01/10<br>12/01/10<br>12/01/10<br>12/01/10                                                                                                    | 00 to<br>21 to<br>count,<br>COUN                                                   | 2,000.00 •<br>59,999.99 •<br>Last Trans Date<br>IT<br>DRAWALCEDIT<br>76.93<br>99.75<br>10.00<br>41.71                                                                                                    | 50% 2,000 01<br>100% 100,000 00<br>1003/02<br>DEPOSITICITEDIT                                                                                                    | 5,000.00 =<br>5,999,929.99 =<br>Balance:<br>5ALANCE<br>3,964.00<br>3,867.07<br>3,787.32<br>3,777.32<br>3,775.31                                                                                                    | 50%         5,000.0116         10,000.00         1.00%           1.00%         SEENCINO MONEY           800         SEENCINO MONEY           Registrop Stack         Second Stack           ACILWARD OCCUPY         Color Stack           ACILWARD OCCUPY         Color Stack           ACILWARD OCCUPY         Color Stack           ACILWARD OCCUPY         Color Stack           ACILWARD OCCUPY         Color Stack           CLICUNESSONS         Color Stack           CLICUNESSONS         Color Stack           CLICUNESSONS         Color Stack                                                                                                    | • |
| No<br>DOCRESSION<br>TRANS DATE<br>12/01/10<br>12/01/10<br>12/01/10<br>12/02/10<br>12/02/10                                                                                                    | 10,0000<br>Activity on Ac<br>20,010 ACC<br>12/01/10<br>12/01/10<br>12/01/10<br>12/01/10<br>12/02/10                                                                                                    | 00 to<br>21 to<br>count,<br>COUN                                                   | 2,000.00 =<br>50,000.00 =<br>Last Trans Data<br>TT<br>DRAWALGEDIT<br>76.93<br>99.75<br>10.00<br>41.71<br>101.00                                                                                                    | 50% 2,000.01<br>1 50% 100,000.00<br>1 50% 000,000<br>0 50% 000<br>0 50% 0000000000 | 5,000.00 =<br>5,959,999.99 =<br>Belance:<br>5ALANCE<br>3,964.00<br>3,777.32<br>3,777.32<br>3,775.40<br>3,544.01                                                                                                    | 50%         5,000.0116         10,000.00         1.00%           500         SEEENDING MONEY           500         SEEENDING MONEY           500         SEEENDING                                                                                                    | • |
| No<br>DECEMP<br>12/01/10<br>12/01/10<br>12/01/10<br>12/01/10<br>12/02/10<br>12/02/10<br>12/02/10                                                                                                    | 10,0000<br>Activity on Activity on Activity on Activity on Activity on Activity of Activity of Activity o                                                                                                    | N to<br>H to<br>Count,                                                             | 2,000.00 •<br>00,000.00 •<br>Last Trans Date<br>00<br>00<br>00<br>00<br>00<br>00<br>00<br>00<br>00<br>0                                                                                                    | 50% 2,000 01 (<br>1 00% 100,000 00)<br>1 003/02<br>DEFOSITOREDIT                                                                                                    | 5,000.00 =<br>5,999,999.999<br>Balance:<br>5ALANCE<br>3,964.00<br>3,667.07<br>3,787.32<br>3,777.32<br>3,735.61<br>3,544.01<br>4,849.01                                                                                                    | 50%         5,000.0116         10,000.00         1.00%           500         SPERICING MONEY           500         SPERICING MONEY           500 <td>•</td>                                                                                                    | • |
| No<br>TRANS DATE<br>12/01/10<br>12/01/10<br>12/01/10<br>12/02/10<br>12/02/10<br>12/02/10<br>12/03/10                                                                                                    | 10,0000<br>Activity on Ac<br>POST DATE<br>12/01/10<br>12/01/10<br>12/01/10<br>12/02/10<br>12/02/10<br>12/03/10<br>12/03/10                                                                                                    | NO to<br>21 to<br>count,<br>COUN                                                   | 2,000.00 =<br>00,000.00 =<br>Last Trans Date<br>Last Trans Date<br>DRAWALGENT<br>76.93<br>99.75<br>10.00<br>41.71<br>191.60<br>92.00                                                                                                    | 50% 2,000.01<br>1 00% 100,000.00<br>1 003,000<br>DEPOSITIOREDIT<br>1,315.00                                                                                                    | b 5,000 00 =<br>b 9,989,998 99 =<br>Belance:<br>54LANCE<br>3,964.00<br>3,967.07<br>3,777.32<br>3,735.61<br>3,544.01<br>4,859.01<br>4,757.01                                                                                                    | 30%         5,000 0116         10,000 00         1.00%           1,00%         00         00         00         00         00         00         00         00         00         00         00         00         00         00         00         00         00         00         00         00         00         00         00         00         00         00         00         00         00         00         00         00         00         00         00         00         00         00         00         00         00         00         00         00         00         00         00         00         00         00         00         00         00         00         00         00         00         00         00         00         00         00         00         00         00         00         00         00         00         00         00         00         00         00         00         00         00         00         00         00         00         00         00         00         00         00         00         00         00         00         00         00         00         00         00                                                                                                    | • |
| No<br>NOCOLISION<br>12/01/10<br>12/01/10<br>12/01/10<br>12/01/10<br>12/02/10<br>12/02/10<br>12/03/10<br>12/03/10                                                                                                    | 10,0000<br>Activity on Ac<br>2010/0 AC20<br>POST DATE<br>12/01/10<br>12/01/10<br>12/01/10<br>12/02/10<br>12/02/10<br>12/02/10<br>12/03/10<br>12/03/10                                                                                                    | NO to<br>21 to<br>count,<br>COUN                                                   | 2,000.00 =<br>00,000.00 =<br>Last Trans Date<br>TT<br>100.00 =<br>100.00 =                                                                                                    | 50% 2,000 01 100,000 00<br>100,000 00<br>1003/02<br>DEFOSITOREDIT                                                                                                    | to 5,000,00 =<br>10 9,000,000 BB =<br>Belance:<br>5ALANCE<br>3,964.00<br>3,867.07<br>3,787.32<br>3,777.32<br>3,735.61<br>4,859.01<br>4,787.01                                                                                                    | 50%         5,000 0116         10,000 00         1.00%           1,00%         500         SEED/LIND MONEY           100         SEED/LIND MONEY         500           100         SEED/LIND MONEY         500                                                                                                    | • |
| No<br>DIALE CELES<br>TRANS DATE<br>12/01/10<br>12/01/10<br>12/01/10<br>12/02/10<br>12/02/10<br>12/03/10<br>12/03/10<br>12/03/10                                                                                                    | 10,0000<br>Activity on Ac<br>2010 Activity on Ac<br>2010 Activity on Ac<br>2010 Activity on Ac<br>2010 Activity<br>12/01/10<br>12/01/10<br>12/02/10<br>12/02/10<br>12/03/10<br>12/03/10                                                                                                    | WITH                                                                               | 2,000.00 =<br>50,900.90 =<br>Last Trans Date<br>DRAWALGEDIT<br>76,93<br>99,75<br>10,00<br>41,71<br>191,60<br>92,00<br>10,00                                                                                                    | 50% 2,000 01 1<br>100,000 00<br>1003/02<br>DEPOSITICREDIT                                                                                                    | b 5,000.00 =<br>b 9,000,000 B =<br>Balance:<br>BALANCE<br>3,964.00<br>3,964.00<br>3,977.32<br>3,775.61<br>3,544.01<br>4,659.01<br>4,757.01                                                                                                    | 30%         5,000.0116         10,000.00         1.00%           1,00%         500         SEESNEINOS MAINEY           100         SEESNEINOS MAINEY           100         SEESNEINOS MAINEY           100%         SEESNEINOS MAINEY           100%         SEESNEINOS MAINEY           100%         SEESNEINOS MAINEY           100%         SEESNEINOS MAINEY           100%         SEESNEINOS MAINEY           100%         SEESNEINOS MAINEY           100%         SEESNEINOS MAINEY           100%         SEESNEINOS MAINEY           100%         SEESNEINOS           100%         SEESNEINOS MAINEY           100%         SEESNEINOS           100%         SEESNEINOS           100%         SEESNEINOS           100%         SEESNEINOS           100%         SEESNEINOS           100%         SEESNEINOS           100%         SEESNEINOS           100%         SEESNEINOS           100%         SEESNEINOS           100%         SEESNEINOS           100%         SEESNEINOS           100%         SEESNEINOS           100%         SEESNEINOS           100% <td>•</td>                                                                                                    | • |
| Ne<br>RASE CELEX<br>TRANS DATE<br>12/01/10<br>12/01/10<br>12/01/10<br>12/02/10<br>12/02/10<br>12/02/10<br>12/03/10<br>12/05/10<br>12/05/10                                                                                                    | 10,0000<br>Activity on Ac<br>CELLOS ACE<br>POST DATE<br>12/01/10<br>12/01/10<br>12/01/10<br>12/02/10<br>12/02/10<br>12/02/10<br>12/03/10<br>12/05/10                                                                                                    | WITH                                                                               | 2,000.00 =<br>00,000.00 =<br>Last Trans Data<br>T<br>T<br>76.93<br>99.75<br>10.00<br>41.71<br>191.60<br>92.00<br>10.00<br>118.05                                                                                                    | 50% 2,000 01<br>100,000 00<br>100,000 00<br>1000,000<br>DEPOSITIOREDIT<br>1,315.00                                                                                                    | to 5,000,00 =<br>0,9,999,999,99 =<br>Belance:<br>5ALANCE<br>3,964.00<br>3,967.07<br>3,787.32<br>3,775.32<br>3,775.41<br>3,544.01<br>4,659.01<br>4,757.01<br>4,638.95                                                                                                    | 50%         5,000.0116         10,000.00         1.00%           1,00%         500         SEENCING MONNEY           100         SEENCING MONNEY         500           100         SEENCING MONNEY         500           100         SE                                                                                                    | 1 |
| No<br>NOSC 61 50<br>12/01/10<br>12/01/10<br>12/01/10<br>12/01/10<br>12/02/10<br>12/02/10<br>12/02/10<br>12/03/10<br>12/05/10<br>12/05/10<br>12/05/10                                                                                                    | 10,0000<br>Activity on Ac<br>2001/10<br>12/01/10<br>12/01/10<br>12/01/10<br>12/02/10<br>12/02/10<br>12/02/10<br>12/02/10<br>12/02/10<br>12/03/10<br>12/05/10                                                                                                    | WITH                                                                               | 2,000.00<br>50,909.95<br>Last Trans Data<br>DRAWALGEDT<br>76,93<br>59,75<br>10,00<br>41,71<br>191,60<br>52,00<br>10,00<br>116,05<br>43,33                                                                                                    | 50% 2,000 01<br>100,000 00<br>100,000<br>DEPOSITIVAEDAT<br>1,315.00                                                                                                    | 5,000,00 = 5,000,00 = 5<br>Belence:<br>54LANCE<br>3,964,00<br>3,867,07<br>3,787,32<br>3,775,32<br>3,735,61<br>3,544,01<br>4,767,01<br>4,767,01<br>4,755,63                                                                                                    | 30%         5,000 0116         10,000 00         1,00%           1,00%         300         SEEENXING MARINEY           200         SEEENXING MARINEY           200         SEEENXING MARINEY           200         SEEENXING MARINEY           201         SEEENXING MARINEY           202         SEEENXING MARINEY           203         SEEX           204         SEEX           205         SEEX           206         SEEX           207         SEEX           208         SEEX           209         SEEX           200         SEEX           201         SEEX           2010         SEEX           2010         SEEX           2010         SEEX           2010         SEEX           2010         SEEX           2010         SEEX           2010         SEEX           2010         SEEX           2010         SEEX           2010         SEEX           2010         SEEX           2010         SEEX           2010         SEEX           2010         SEX                                                                                                    | • |
| Ne<br>DISC CHEC<br>12/01/10<br>12/01/10<br>12/01/10<br>12/02/10<br>12/02/10<br>12/02/10<br>12/03/10<br>12/03/10<br>12/03/10<br>12/05/10<br>12/05/10<br>12/05/10<br>12/05/10                                                                                                    | 10,0000<br>Activity on Ac<br>2010/01<br>12/01/10<br>12/01/10<br>12/01/10<br>12/02/10<br>12/02/10<br>12/02/10<br>12/02/10<br>12/05/10<br>12/05/10<br>12/05/10                                                                                                    | 00 to<br>21 to<br>count,<br>COUN                                                   | 2.000.00<br>50.959.59<br>Last Trans Data<br>10<br>10<br>10<br>10<br>10<br>10<br>10<br>10<br>10<br>10                                                                                                    | 50% 200001<br>100/00000<br>100/000<br>000/00000<br>000/000000<br>1,315.00                                                                                                    | 5,000,00 = 5,000,00 = 5,000,000 = 5,000,000 = 5,000,000 = 5,000,000 = 5,000,000 = 5,000,000 = 5,000,000 = 5,000,000 = 5,000,000,000,000,000,000,000,000,000,0                                                                                                    | 30%         5,000.0116         10,000.00         1.00%           100%         SEENCING MONNEY           100         SEENCING MONNEY           100%         SEENCING MONNEY           100%         SEENCING           100%         SEENCING           100%         SEENCING           100%         SEENCING           100%         SEENCING           100%         SEENCING           100%         SEENCING           100%         SEENCING<                                                                                                    | • |
| No<br>DECCIEC<br>12/01/10<br>12/01/10<br>12/01/10<br>12/02/10<br>12/02/10<br>12/02/10<br>12/02/10<br>12/02/10<br>12/03/10<br>12/05/10<br>12/05/10<br>12/05/10<br>12/05/10                                                                                                    | 10,0000<br>Activity on Ac<br>2000 AC1<br>12/01/10<br>12/01/10<br>12/02/10<br>12/02/10<br>12/02/10<br>12/03/10<br>12/03/10<br>12/03/10<br>12/06/10<br>12/06/10<br>12/06/10                                                                                                    | 00 to<br>21 to<br>count,<br>COUN                                                   | 2.000.00 -<br>90.000.00 -<br>1.44 Trans Date<br>DRAWALDERT<br>76.93<br>99.75<br>10.00<br>41.71<br>191.60<br>92.00<br>10.00<br>116.05<br>43.33                                                                                                    | 50% 2,000 01<br>100% 10000000<br>1002002<br>DEPOSITORENT<br>1,315.00<br>550.00                                                                                                    | 5,000,00<br>6,000,000,000,000<br>Belence:<br>54LANCE<br>3,664,00<br>3,867,07<br>3,777,32<br>3,775,61<br>3,544,01<br>4,569,01<br>4,767,01<br>4,505,63<br>5,563,05<br>5,563,05<br>5,563,05<br>5,563,05<br>5,563,05<br>5,563,05<br>5,563,05<br>5,563,05<br>5,563,05<br>5,77,12<br>5,77,12<br>5,70,12<br>5,70,12<br>5 | 30%         5,000 0116         10,000 00-         1,00%           1,00%         300         SEESNEINOS MARINES           200         SEESNEINOS MARINES         ARINES           201         SEESNEINOS MARINES         ARINES           202         SEESNEINOS MARINES         ARINES           203         SEESNEINOS MARINES         ARINES           204         SEESNEINOS MARINES         ARINES           205         SEESNEINOS MARINES         ARINES           206         SEESNEINOS MARINES         ARINES           207         SEESNEINOS MARINES         ARINES           208         SEESNEINOS MARINES         ARINES           2010         SEESNEINOS MARINES         ARINES           2011         SEESNEINOS MARINES         ARINES           2011         SEESNEINOS MARINES         ARINES           2011         SEESNEINOS         ARINES           2011         SEESNEINOS         ARINES           2011         SEESNEINOS         ARINES           2011         SEESNEINOS         ARINES           2011         SEESNEINOS         ARINES           2011         SEESNEINOS         ARINES           2011         SEESNEINOS                                                                                                    |   |
| No<br>DUSC CH-2(<br>TRANS DATE:<br>12/03/10<br>12/03/10<br>12/03/10<br>12/03/10<br>12/03/10<br>12/03/10<br>12/03/10<br>12/03/10<br>12/03/10<br>12/03/10<br>12/03/10<br>12/08/10<br>12/08/10                                                                                                    | 10,0000<br>Activity on Ac<br>2010/10<br>12/01/10<br>12/01/10<br>12/02/10<br>12/02/10<br>12/02/10<br>12/02/10<br>12/02/10<br>12/02/10<br>12/02/10<br>12/02/10<br>12/02/10<br>12/02/10                                                                                                    | 00 to<br>21 to<br>count,<br>COUN                                                   | 2.000.00 -<br>90.999.99 -<br>Lat Trans Date<br>11<br>009.000.41.71<br>19.00<br>41.71<br>191.00<br>92.00<br>10.00<br>116.05<br>43.33<br>85.00<br>10.00                                                                                                    | 50% 200001<br>100/00000<br>100/000<br>000/00000<br>000/000000<br>1,315.00<br>580.00                                                                                                    | to 5,000,00 =<br>Balance:<br>Balance:<br>Balance:<br>5,264.00<br>3,264.00<br>3,264.00<br>3,264.01<br>4,777.32<br>3,777.32<br>3,777.01                                                                                                    | 30%         5,000 0116         10,000 00         1,00%           100%         SEENIXING MONNEY           100         SEENIXING MONNEY           100         SEENIXING           100         SEENIXING           100         SEENIXING           100         SEENIXING           100         SEENIXING           100         SEENIXING           100         S                                                                                                    |   |
| No<br>DISC 120<br>TRANS DATE<br>12/05/1/10<br>12/05/1/10<br>12/05/10<br>12/05/                                                                                                    | 10,0000<br>Activity on Ac<br>Post Darte<br>12/01/10<br>12/01/10<br>12/02/10<br>12/02/10<br>12/02/10<br>12/02/10<br>12/02/10<br>12/03/10<br>12/03/10<br>12/03/10<br>12/03/10<br>12/03/10<br>12/03/10                                                                                                    | 00 to<br>31 to<br>count,<br>COUN                                                   | 2.000.00 +<br>50,500.50 -<br>50,500.50 -<br>Lat Trane Data<br>17<br>19<br>10<br>10<br>10<br>10<br>10<br>10<br>10<br>10<br>10<br>10                                                                                                    | 50% 2,000 (1)<br>100% 1000 00<br>1000 00<br>000000000000000000                                                                                                    | b 5,000,00 = 5,000,00 = 5,000,000 = 5,000,0000 = 5,000,000 = 5,000,000,000 = 5,000,000,000,000,000 = 5,000,000,000,000,000,000,000,000,000,0                                                                                                    | 30%         5,000 0116         10,000 00-         1,00%           1,00%         300         SEEENXING MARKET           200         SEEENXING MARKET         SEEENXING MARKET           200         SEEENXING MARKET         SEEENXING MARKET           201         SEEENXING MARKET         SEEX           202         SEEENXING MARKET         SEEX           203         SEEX         SEEX           204         SEEX         SEEX           205         SEEX         SEEX           206         SEEX         SEEX           207         SEEX         SEEX           208         SEEX         SEEX           209         SEEX         SEEX           200         SEEX         SEEX           2010         SEEX         SEEX           2010         SEEX         SEEX           2010         SEEX         SEEX           2010         SEEX         SEEX           2011         SEEX         SEEX           2012         SEEX         SEEX           2013         SEEX         SEEX           2014         SEX         SEX           2015         SEX         SEX <td></td>                                                                                                    |   |
| No<br>TRANS DATE<br>12/05/10<br>12/05/10                                                                                                    | 10,0000<br>Activity on Ac<br>2010/01 (2007/10<br>12/01/10<br>12/01/10<br>12/02/10<br>12/02/10<br>12/02/10<br>12/02/10<br>12/03/10<br>12/03/10<br>12/03/10<br>12/03/10<br>12/03/10<br>12/03/10                                                                                                    | 00 to<br>31 to<br>scount,<br>COLLA                                                 | 2.000.00 +<br>80.000.00 +<br>80.000.00 +<br>Last Trans Data<br>T<br>008/WWL0EEHT<br>76.93<br>59.75<br>10.00<br>41.71<br>151.00<br>43.33<br>85.00<br>10.00<br>59.16                                                                                                    | 50% 2.00001<br>100% 10000000<br>100302<br>DEPOSITOREEKT<br>1,315.00<br>580.00                                                                                                    | b 5,000,00 =<br>5,200,200 =<br>5,200,200 =<br>5,20                                                                                                    | 30%         5,000 0116         10,000 00         1,00%           100%         SEENLING MONEY           100         SEENLING MONEY           100         SEENLING <td>•</td>                                                                                                    | • |
| No<br>TRANK DATE<br>12/05/10<br>12/05/10<br>12/05/10<br>12/05/10<br>12/05/10<br>12/05/10<br>12/05/10<br>12/05/10<br>12/05/10<br>12/05/10<br>12/05/10<br>12/05/10<br>12/05/10<br>12/05/10                                                                                                    | 10,0000<br>Activity on Ac<br>POST DATE<br>12/01/10<br>12/01/10<br>12/02/10<br>12/02/10<br>12/02/10<br>12/02/10<br>12/03/10<br>12/05/10<br>12/05/10<br>12/05/10<br>12/05/10<br>12/05/10<br>12/05/10<br>12/05/10                                                                                                    | 00 to<br>21 to<br>count,<br>Count,<br>With                                         | 2.000.00 +<br>80.000.00 +<br>Last Trans Data<br>T<br>76.93<br>99.75<br>10.00<br>41.71<br>191.60<br>92.00<br>118.05<br>43.33<br>85.00<br>10.00<br>59.16                                                                                                    | 50% 2,000 01<br>100% 10000000<br>1000000<br>DEPOSITORENT<br>1,315.00<br>580.00                                                                                                    | b 5,000 00 + 5,000 00 + 5,000 00                                                                                                    | 30%         5,000 0116         10,000 00         1,00%           1,00%         300         SEE-2NEINOS MARINES           200         SEE-2NEINOS MARINES         ARANACTON DESCRIPTION           Baginting Balancia         ADILIVATION CONSTRUCTIONE         ADILIVATIONE           COLONING MARINES         ADILIVATIONE CONSTRUCTIONE         ADILIVATIONE           COLONING MARINES         ADILIVATIONE CONSTRUCTIONE         ADILIVATIONE           COLONING MARINES         ADILIVATIONE         ADILIVATIONE           COLONING MARINES         ADILIVATIONE         ADILIVATIONE           COLONING MARINES         ADILIVATIONE         ADILIVATIONE           ADILIVATIONES         ADILIVATIONES         ADILIVATIONES           ADILIVATIONES         ADILIVATIONES         ADILIVATIONES           ADILIVATIONES         ADILIVATIONES         ADILIVATIONES           ADILIVATIONES         ADILIVATIONES         ADILIVATIONES           ADILIVATIONES         ADILIVATIONES         ADILIVATIONES           ADILIVATIONES         ADILIVATIONES         ADILIVATIONES           ADILIVATIONES         ADILIVATIONES         ADILIVATIONES           ADILIVATIONES         ADILIVATIONES         ADILIVATIONES           ADILIVATIONES         ADILIVATIONES         ADILIVATIO                                                                                                    | • |
| No<br><b>1122 02 10</b><br><b>12061/10</b><br><b>12061/10</b><br><b>12061/10</b><br><b>12061/10</b><br><b>12061/10</b><br><b>12061/10</b><br><b>12062/10</b><br><b>12062/10</b><br><b>120701/10</b><br><b>120701/10</b><br><b>120</b> | 10,0000<br>Activity on Ac<br>2007 Activity on Ac<br>2007 Activity on Ac<br>2007 Activity on Ac<br>2007 Activity and Activity<br>2007 Activity<br>2007 | D to<br>1 to<br>court,<br>COUR<br>WITH                                             | 2.000.00 -<br>8.000.00 -<br>8.000.00 -<br>Last Trune Date<br>T<br>00.00<br>10.00<br>10 | 50% 2.000 01<br>100% 1000 00<br>100302<br>DEPOSITOREEKT<br>1,315.00<br>580.00                                                                                                    | bit         5,200,000           bit         5,200,000           Balance:         5,200,000           Balance:         5,240,000           3, 564,000         3,737,320           3,735,61         3,737,320           3,735,61         3,544,01           4,835,936         4,787,01           4,535,63         5,175,63,50           5,175,63,50         5,000,63           5,000,63         5,021,47                                                                                                    | 30%         5,000 0116         10,000 001         1,000           100%         SEPENDING MONEY           100         SEPENDING MONEY           100         SEPENDING           100         SEPENDING           100         SEPENDING           100         SEPENDING           100         SEPENDING           100         SEPENDING           100         SEPENDING           100         SEPENDING                                                                                                    | • |

#### **Account Statement**

Page count difference from Standard: An 8-page statement became 9 pages in this design; a 3-page statement was 4 pages.

- The miscellaneous information/disclosure text from the top of page 1 will appear on the "back page" of the statement in this style
- Account summary appears at top-right corner of page and groups account balances by Application Type rather than suffix (for example, both LOC loans and online credit cards appear under a single "Open Credit" summary total) – this replaces the summary of individual account balances that appears above the trans detail in all other styles

- ⇒ Separate Trans Date and Post Date columns for all transactions
- ⇒ Transaction descriptions appear in far-right column
- Secondary transaction descriptions and other descriptive detail is tacked on to end of regular description to fit as much as possible on one line, including:
  - IRA posting code description
  - Content from the check # / Employee ID columns
  - Transfer Acct
- This style supports only the horizontal check recon format (vertical not supported)
- Check recon appears below the trans detail (most other styles show it above the trans detail); labeled as "Check Recap"
- No member name at top of pages 2+ (just the acct# and statement period)
- No section dividers between the Savings, Checking, or Certificates sections (still a divider for Loans with the requisite "The balance used to compute interest is..." disclosure content)

Page count difference from Standard: none/insignificant

- Summary at top-right edge in the payment coupon is laid out very differently
- This design uses black instead of gray shading and square instead of rounded boxes

#### 04 "Two-Column"

This style is using a side-by-side columnar design and represents an attempt to reduce page count while still providing complete account detail. One major difference you'll notice here is that transaction amounts are aligned in the same column (no separate deposit and withdrawal columns), with debit amounts noted with a minus (-) sign.

 NOTE: This style is not recommended for accounts with balances or transaction amounts over \$1 million, as the side-by-side display does not allow adequate room for these amounts to be displayed with clarity.

| *                                                                                                    | Tour Credit Union<br>123 Your CU's Ads<br>Touriown, USA<br>www.cuwebaddre                                           | i Nama<br>Irwas<br>R.com                                                                                                    |            |                         | An induced included to be advanced to the order in<br>strapping the Strapping to a strapping to extend to the<br>strapping the Strapping to the strand environments of<br>support in the strapping the strapping to the<br>strapping to the strapping to a strapping<br>strapping to the strapping to a strapping<br>strapping to the strapping to a strapping<br>strapping to the strapping to a strapping<br>strapping to the strapping to a strapping to a<br>strapping to the strapping to a strapping to a<br>strapping to the strapping to a strapping to a<br>strapping to the strapping to a strapping to a<br>strapping to the strapping to a strapping to a<br>strapping to the strapping to a strapping to a<br>strapping to the strapping to a strapping to a<br>strapping to the strapping to a strapping to a<br>strapping to the strapping to a strapping to a<br>strapping to the strapping to a strapping to the strapping to the<br>strapping to the strapping to the strapping to the strapping to the<br>strapping to the strapping to the strapping to the strapping to the<br>strapping to the strapping to the strapping to the strapping to the<br>strapping to the strapping to the strapping to the strapping to the<br>strapping to the strapping to the strapping tother strapping to the strapping to the stra |                 |                |
|----------------------------------------------------------------------------------------------------|----------------------------------------------------------------------------------------------------|----------------------------------------------------------------------------------------------------|------------|-------------------------|----------------------------------------------------------------------------------------------------|-----------------|----------------|
|                                                                                                    |                                                                                                    | P528                                                                                                    |            | 100                     | MEMBER NUMBER                                                                                                    |                 |                |
| AUTO                                                                                                    | AUTO**3-DIGIT 123                                                                                                   | 245                                                                                                    |            | 0.01                    | 88880                                                                                                    |                 |                |
| JOHN D SAM                                                                                                   | APLE                                                                                                    |                                                                                                    |            | Beg                     | e: 12/01/10 End: 12/31/10                                                                                                    | Page 1          | of 3           |
| ANYTOWN                                                                                                    | 15 12345-6789                                                                                                    | 000001                                                                                                    |            | CA<br>We<br>you<br>offi | RS, TRUCKS, SNOWMOBILES, ATV-<br>have money to lend. Let us help you<br>if financing needs. Our experimental lo<br>cars are here to serve you, call or stop<br>iny at any of our brench locations.                                                                                                    | Sti<br>en<br>in |                |
| MEMBERSHIP S                                                                                                 | MMARY INFORMATION A                                                                                                 | 45 OF 1281/11                                                                                                    |            | СН                      | ECKING ACCOUNTS                                                                                                    |                 |                |
| YOU EARNED 305                                                                                               | YOUR POINT TOTAL IS; YOU                                                                                            | NEW LEVEL WILL B                                                                                                    | E premium  | 6000                    | CHECKING ACCOUNT SPENDIN                                                                                                    |                 | 2929           |
| We value your memb                                                                                           | ership and reward you for be                                                                                        | ng a member.                                                                                                    |            | Cate                    | Description                                                                                                    | Amount          | Balan          |
| 000 MEMBERSH                                                                                                 | P SAVINGS                                                                                                    | 12/22/00                                                                                                    | 4,278,21   | 12/01                   | * Beginning Balance *                                                                                                    |                 | 3,984          |
| 001 MEMBERSH                                                                                                 | PACCOUNT                                                                                                    | 10/00/02                                                                                                    | 5.00       | 12/01                   | ACH/WALGREEN CO. 4207 CHK# 4207                                                                                                    | -78.93          | 3,887          |
| 009 SPENDING M                                                                                               | IONEY                                                                                                    | 12/30/10                                                                                                    | 4,113.00   | 12.01                   | ECHECK ACHAINER ON ANY ANY ANY ANY ANY ANY ANY ANY ANY AN                                                                                                    | -00.75          | 1 383          |
| 130 MYRETREM                                                                                                 | ENT                                                                                                    | 12/15/10                                                                                                    | 9,979.17   | 12/01                   | CHECKUSORTISAS 4204                                                                                                    | -10.00          | 170            |
| 250 BOATLOAN                                                                                                 | uumo                                                                                                    | 7/05/08                                                                                                    | 779.04     | 12/02                   | CK CARD/COUNTY MARKE Date: 12/02/10<br>COUNTY MARKET # S QUINCY. L                                                                                                    | -41.71          | 1,735          |
| SET 12 MATH SH                                                                                               | AT CERT                                                                                                    | 12/27/10                                                                                                    | 1138.43    | 12/02                   | CHECKD3883834 4205                                                                                                    | -191.80         | 3,544          |
| 615 VISA GOLD                                                                                                |                                                                                                    | 12/31/10                                                                                                    | 243.57     | 12/03                   | ACH/US TREASURY 310 SOC SEC                                                                                                    | 1,315.00        | 4,859          |
| SHARE AC                                                                                                    | COUNTS                                                                                                    |                                                                                                    |            | 12/08                   | ACH/Hy-Vee 4208 CHK# 4208 Check #<br>CK CARD/KRISTOPHERS Date: 12/05/10                                                                                                    | -92.00          | 4,757          |
| OCT. MEMBERSH                                                                                                | IP SAVINGS                                                                                                    |                                                                                                    |            | 12/08                   | KRISTOPHERS HAIR STU QUINCY, IL<br>ACH/BANKERS LIFE \$57 INS FREM                                                                                                    | -118.05         | 4.535          |
| Joint Owner: JANE                                                                                            | A SAMPLE                                                                                                    | and the second second second                                                                                                    |            | 12/07                   | CK CARD/SHELL OIL 52 Dete: 12/08/10                                                                                                    | -43 33          | 4,505          |
| Date Description                                                                                             |                                                                                                    | Amount                                                                                                    | Selance    |                         | SHELL OIL 5248480000 WEST QUINCY, MO                                                                                                    |                 |                |
| 12/01 * Beginning B                                                                                          | telence *                                                                                                    |                                                                                                    | 5,027.18   | 12/08                   | CHECKDS324988 4210                                                                                                    | -86.00          | 5.00           |
| 12/01 SHARES CAS                                                                                             | HW/0 22                                                                                                    | -700.00                                                                                                    | 4,327,18   | 12/09                   | CHECK05388558 4211                                                                                                    | -10.00          | 5.080          |
| 12/27 SHARES DEP                                                                                             | 05/713                                                                                                    | 29.75                                                                                                    | 4,278.91   | 12/10                   | CK CARD/KOHLS #0990 Dwtx: 12/10/10                                                                                                    | -58.18          | 5,821          |
| 12/01 SHARE DIMD                                                                                             | END                                                                                                    | 1.80                                                                                                    | 4,278.71   | 1200                    | KOHLS #0000 DUINCY, IL<br>CHECKING DEBOSIT 13                                                                                                    | 00.75           | 6.121          |
| Average Data                                                                                                 | nce of 4,270.66 for the 31 d                                                                                        | ay period ending 10                                                                                                    | 2/31/10.   | 12/10                   | ACHATAT Services 4212 CHK# 4212                                                                                                    | -43.00          | 5,078          |
| 12/31 ** Ending Ba                                                                                           | ance **                                                                                                    |                                                                                                    | 4,278.71   |                         | CHECKPAYMT                                                                                                    |                 |                |
| Year-to-Date Divd Pa<br>Divd Rate - 500%                                                                     | id = 7.63                                                                                                    |                                                                                                    |            | 12/13                   | CK CARD/LED DISCOUNT Date: 12/11/10<br>LED DISCOUNT TOBAC TAYLOR, MO                                                                                                    | -38.31          | 5,041          |
| 2 Deposit(s) = 101.55                                                                                        | 2 Withdrawal(s) = 853.00                                                                                            |                                                                                                    |            | 12/13                   | CK CARD/HY VEE 1533 Date: 12/12/10<br>HY VEE 1533 S QUINCY, IL                                                                                                    | -43.21          | 4,938          |
| OUT: MEMBERSH                                                                                                | IP ACCOUNT                                                                                                    | REPEREN                                                                                                    | 1995,1956) | 12/13                   | CHECK00181524 4214                                                                                                    | -78.00          | 4,520          |
|                                                                                                    | A SAMPLE                                                                                                    |                                                                                                    |            | 12/13                   | CHECKUREAT488 4213                                                                                                    | -300.00         | 4,520          |
| Joint Owner: JANE                                                                                            | Activity on Account, List Tra-<br>lance **                                                                          | ni Date: 10/00/02                                                                                                    | 5.00       |                         | THE UPS STORE 45839 QUINCY, L                                                                                                    |                 | 400            |
| Joint Owner: JANE<br>No<br>12/01 ** Ending Bal                                                               | id00                                                                                                    |                                                                                                    |            | 12/15                   | CK CARD/SPROUTS INN Date: 12/15/10                                                                                                    | -14 83          | 4500           |
| Joint Owner: JANE<br>No<br>12/01 ** Ending Bai<br>Year-to-Date Divd Pa                                       |                                                                                                    | < .50%                                                                                                    |            |                         | SPROUTS INN & QUINCY, IL                                                                                                    |                 |                |
| Joint Owner: JANE<br>No<br>12/31 ** Ending Bai<br>Year-to-Date Divd Pa<br>Divd Pate =                        | 500.00 to 2,000.00                                                                                                  | and the second second s |            | 12/15                   | ACH/NUF ACCINS 800 883-0841                                                                                                    | -19.90          | 4.540          |
| Joint Owner: JANE<br>No<br>12/31 ** Ending Bal<br>Year-to-Date Divd Pa<br>Divd Rate =<br>2                   | 500.00 to 2,000.00-<br>000.01 to 5,000.00-<br>000.01 to 10,000.00-                                                  | 50%                                                                                                    |            |                         |                                                                                                    |                 |                |
| Joint Owner: JANE<br>No<br>12/01 ** Ending Bai<br>Year-to-Date Divd Pa<br>Divd Rate =<br>2<br>5<br>10        | 500.00 to 2,000.00 -<br>2,000.01 to 5,000.00 -<br>2,000.01 to 10,000.00 -<br>1000.01 to 99.999.99                   | 50%<br>- 1.00%                                                                                                    |            | 12/15                   | ACH/PIONEER AMERICAN INS. DRAFT                                                                                                    | -72.89          | 4,487          |
| Joint Owner: JANE<br>No<br>12/01 ** Ending Bai<br>Year-to-Date Divd Pa<br>Divd Rate =<br>2<br>5<br>10<br>100 | 500.00 to 2,000.00<br>,000.01 to 5,000.00<br>,000.01 to 10,000.00<br>,000.01 to 39,999.99<br>,000.00 to 5,999,999 9 | .505<br>1.005<br>1.005<br>1.005                                                                                                    |            | 12/15<br>12/18          | ACH/PIONEER AMERICAN INS. DRAFT<br>CK CARD/USPS 1884880 Dwile: 12/16/10<br>USPS 188488012307015 GUINCY, IL                                                                                                    | -72 89<br>-8 80 | 4,487<br>4,458 |

#### **Account Statement**

Page count difference from Standard: An 8-page statement became 6 pages in this design; a 3-page statement was still 3 pages.

- This style supports only the horizontal check recon format (vertical not supported); no label
- There are no separate deposit and withdrawal columns, just one Amount column with debit amounts notated with a minus (-) sign
- Misc. account information (rates, YTD dividends paid, etc.) appear below the transaction details
- If you are configured to display sub-totals for deposits and withdrawals, these will also appear in the section below the trans details (because there are no separate deposit/withdrawal columns under which sub-total can appear), notated like this: "2 Deposit(s) = 700.36 0 Withdrawal(s) = .00"
- Secondary transaction descriptions and other descriptive detail is tacked on to the end of the regular description, wrapping to multiple lines as needed, including:
  - IRA posting code description
  - Content from the check # / ID
  - o Transfer Acct
- Loans the interest payment amount shows on a separate line just below the main transaction description, with the amount itself in the same column as other trans amounts (no running balance, though)

- Because of the limited side-to-side room on this format, any accounts with balances or transaction amounts over \$1,000,000.00 will not have commas and in some cases may print on top of adjoining data
  - IMPORTANT NOTE: For this reason, it is recommended that this style be used with caution for CUs that have memberships with large balances.

Page count difference from Standard: none/insignificant

- Unlike the regular account statement, with this style the CC statement does not use a twocolumn layout but is still laid out very similar to the Standard design
- Credit (payment/refund) transactions are shown with a minus (-) sign instead of the standard CR notation
- Font is different to match the regular statement for this design

#### 05 "Boxes with Lines"

This style was designed to make transaction details easier to read by providing separator gridlines in all transaction detail and summary areas, between all lines and to separate columns.

| 1                                                                                                    | 125 Your CU's A                                                                                                    | ddreas                                                                                                    | Account No.                                                                                                    | Statement Period                                                                                                    | Patr                                                                                                    |
|----------------------------------------------------------------------------------------------------|----------------------------------------------------------------------------------------------------|----------------------------------------------------------------------------------------------------|----------------------------------------------------------------------------------------------------|----------------------------------------------------------------------------------------------------|----------------------------------------------------------------------------------------------------|
| ~                                                                                                    | Touriown, USA<br>www.cuwebadds                                                                                                    | 1999.0011                                                                                                    | 99990                                                                                                    | 12/01/10 Thru 12/31/1                                                                                                    | 10 1 of                                                                                                    |
| AUTO<br>000000000 01<br>JOHN D SAM<br>123 ANY STR                                                                                                    | AUTO"S-DIGIT 123<br>I AT 0.357<br>IPLE<br>RET                                                                                                    | 1749<br>1947<br>1947                                                                                                    | CARS, TRUC<br>have money to<br>financing next<br>here to serve<br>branch locatio                                                                                                    | KS, SNOWMOBILES, A<br>blend. Let us help you<br>ds. Our experienced loa<br>you, cell or stop in tode,<br>res.                                                                                                    | ATVSIII We<br>with all your<br>in officers any<br>y at any of o                                                                                                    |
| ANYTOWNU                                                                                                    | 5 12345-6789                                                                                                    | DECED DR                                                                                                    |                                                                                                    |                                                                                                    | NCUA                                                                                                    |
|                                                                                                    | YOU EA                                                                                                    | ARNED 305 YOUR POINT TOTAL<br>We value your membership and                                                                                                    | L IS; YOUR NEW LEVEL WILL<br>d reward you for being a membr                                                                                                    | DC: premium<br>er.                                                                                                    |                                                                                                    |
|                                                                                                    | BUFFA AC                                                                                                    | ACCOUNT<br>COUNT DESCRIPTION                                                                                                    | SUMMARY                                                                                                    | EALANCE                                                                                                    |                                                                                                    |
|                                                                                                    | 000 ME                                                                                                    | MBERSHIP SAVINGS                                                                                                    | 12/27/10                                                                                                    | 4.270.71                                                                                                    |                                                                                                    |
|                                                                                                    | 001 ME                                                                                                    | MBERSHIP ACCOUNT<br>ENDING MONEY                                                                                                    | 10/03/02                                                                                                    | 4.113.00                                                                                                    |                                                                                                    |
|                                                                                                    | 130 MY                                                                                                    | RETIREMENT                                                                                                    | 12/15/10                                                                                                    | 9,979.17                                                                                                    |                                                                                                    |
|                                                                                                    | 240 UN                                                                                                    | SECURED LOANS                                                                                                    | 12/17/10                                                                                                    | 360.49                                                                                                    |                                                                                                    |
|                                                                                                    | 250 80                                                                                                    | AT LOAN                                                                                                    | 7/05/06                                                                                                    | 779.04                                                                                                    |                                                                                                    |
|                                                                                                    |                                                                                                    | A DATE TO A DESCRIPTION OF A DESCRIPTION OF<br>A DESCRIPTION OF A DESCRIPTION OF A DESCRIPTION OF A DESCRIPTION OF A DESCRIPTION OF A DESCRIPTION OF A DESCRIPTION OF A DESCRIPTION OF A DESCRIPTION OF A DESCRIPTION OF A DESCRIPTION OF A DESCRIPTION OF A DESCRIPTION OF A DESCRIPTION                                                                                                    |                                                                                                    |                                                                                                    |                                                                                                    |
| COD: MEM<br>Year-to-Da<br>Divd Rate:                                                                                                    | 501 121<br>615 VIS<br>BERSHIP SAVING<br>to Divd Paid: 7.63<br>50 %                                                                                                    | NNTH SHR. CERT.<br>A GOLD                                                                                                    | 9/29/10<br>12/31/10                                                                                                    | 1, 130, 43<br>243, 57                                                                                                    | PLE                                                                                                    |
| 000: MEM<br>Year-to-Da<br>Divid Rate:<br>0ATB<br>12/01/10<br>12/01/10<br>12/17/10                                                                                                    | 501 121<br>615 VIS<br>BERSHIP SAVING<br>to Divid Paid: 7.63<br>50 %<br>Deginning Balance<br>SHARES CASH WID<br>SHARES CASH WID                                                                                                    | WATH SHR CERT<br>A GOLD<br>BUILT TRANSACTION DESCRIPTION<br>22<br>11                                                                                                    | 9/29/10<br>12/31/10                                                                                                    | 1, 126, 43<br>243, 57                                                                                                    | PLE<br>BALANCE<br>5,027.<br>4,327.<br>4,177.                                                                                                    |
| 2000: M/EM<br>Year-to-Da<br>Divd Rate:<br>12/01/10<br>12/17/10<br>12/27/10                                                                                                    | S01 121<br>615 VIS<br>BERSHIP SAVING<br>to Divid Pald: 7.63<br>50 %<br>Degining Balance<br>SHARES CASH WID<br>SHARES DEPOSIT 1<br>SHARES DEPOSIT 1                                                                                                    | WATE SHR CERT<br>A GOLD<br>SITURATION DESCRIPTION<br>22<br>11<br>3                                                                                                    | \$/2\$/10<br>12/31/10                                                                                                    | 1, 120, 43<br>243, 57<br>Sitt Owner: JANE D SAMS<br>AMOUNT<br>-700, 00<br>-150, 00<br>99, 75                                                                                                    | PLE<br>5,027<br>4,327<br>4,177<br>4,276                                                                                                    |
| 2000: MEM<br>Year-to-Da<br>Divid Rate:<br>DATE<br>12/01/10<br>12/17/10<br>12/27/10<br>12/31/10                                                                                                    | S01 121<br>615 VIS<br>BERCHIP: SAVING:<br>to Drd Pale: 7.63<br>50 %<br>Deginning Balance<br>SHARES CASH W/D<br>SHARES CASH W/D<br>SHARES DEPOSIT 1<br>SHARE DIVIDEND                                                                                                    | WATH SHE CERT<br>A GOLD<br>TRANSACTION DESCRIPTION<br>TRANSACTION DESCRIPTION<br>22<br>11<br>3                                                                                                    | 9/29/10<br>12/31/10<br>12/31/10                                                                                                    | 1, 126, 43<br>243, 57<br>243, 57<br>243, 57<br>243, 57<br>243, 57<br>244, 57<br>244                                                                                                    | BALAACE<br>5,027<br>4,327<br>4,177<br>4,276<br>4,276                                                                                                    |
| 000: MEM<br>Year-to-Da<br>Divd Rate:<br>0A18<br>12/01/10<br>12/17/10<br>12/27/10<br>12/31/10                                                                                                    | S01 12:<br>615 VE<br>BERDHIP SAVING<br>to Dv9 Pald: 7.63<br>50 %<br>Beginning Balance<br>SHARES CASH W/D<br>SHARES CASH W/D<br>SHARES CASH W/D<br>SHARES CONDEND<br>Your Annual Person<br>Balance of 4.270                                                                                                    | WATH SHE CERT<br>A GOLD<br>SIGNIFICATION DESCRIPTION<br>22<br>11<br>3<br>3<br>3<br>3<br>3<br>3<br>3<br>3<br>3<br>3<br>3<br>3<br>3<br>3<br>3<br>3<br>3                                                                                                    | 9/29/10<br>12/31/10<br>12/31/10<br>20000000000000000000000000000000000                                                                                                    | 1,126,43<br>243,57<br>243,5724,57<br>243,57<br>243,57<br>2 | PLE<br>BALANCE<br>5,027<br>4,327<br>4,327<br>4,276<br>4,276                                                                                                    |
| 000: MEM<br>Year-to-Da<br>Dive Rate:<br>02/01/10<br>12/01/10<br>12/27/10<br>12/27/10<br>12/27/10<br>12/21/10                                                                                                    | 501 102<br>615 VIS<br>BEERSHIP SAVING<br>to Div Pald: 703<br>50 %<br>Degining Balance<br>SHARES CASH WID<br>SHARES DEPOSITI<br>SHARE DUPORTU<br>SHARE DUPOTTO<br>SHARE DUPOTTO<br>SHARE OUTOEND<br>Your Annual Person<br>Balance 4, 270<br>Ending Balance                                                                                                    | WATE SOLD<br>A SOLD<br>TRANSACTION DESCRIPTION<br>22<br>11<br>13<br>13<br>14<br>14<br>15<br>14<br>15<br>15<br>14<br>15<br>15<br>15<br>15<br>15<br>15<br>15<br>15<br>15<br>15<br>15<br>15<br>15                                                                                                    | 9/24/10<br>12/31/10<br>12/31/10<br>12/31/10<br>12/31/10<br>12/31/10<br>12/31/10<br>12/31/10<br>12/31/10<br>12/31/10                                                                                                    | 1,126,43<br>243,57<br>243,5724,57<br>243,57<br>243,57<br>2 | PLE<br>BALANCE<br>5.027<br>4.327<br>4.327<br>4.276<br>4.276<br>4.276                                                                                                    |
| 000 MEM<br>Year-to-Da<br>Dive Rate:<br>22/01/10<br>12/17/10<br>12/27/10<br>12/27/10<br>12/27/10<br>12/27/10<br>12/27/10<br>12/31/10                                                                                                    | S01 1212<br>BIS VIL<br>BIS RESHIP SAUNAS<br>Is Divid Palat<br>S0 %<br>Beginning Beance<br>SHARES CASH WID<br>SHARES CASH WID<br>SHARES SHARES SHARES<br>SHARES SHARES<br>SHARES<br>SHARES SHARES<br>SHARES SHARES<br>SHARES SHARES<br>SHARES<br>SHARES SHARES<br>SHARES<br>SH                                                                                                    | WATE SHE CERT<br>A GOLD<br>TRANSACTION DESCRIPTION<br>22<br>11<br>3<br>160 br the 31 Gay paide ending 12<br>00.00 to 10.000 e 1<br>00.00 to 10.000 e 1                                                                                                    | 8/29/10<br>12/33/10<br>12/33/10<br>12/1                                                                                     | 1.128.43<br>324.57<br>245.57<br>246.57<br>246.67<br>247.50<br>257.50<br>257.50<br>1.00<br>257.51<br>1.00<br>257.50<br>257.50                                                                                                    | PLE<br>BALANCE<br>5,027<br>4,276<br>4,276<br>4,276<br>4,276                                                                                                    |
| 1200: WEM<br>Year-to-Da<br>Dive Rate:<br>12/01/10<br>12/17/10<br>12/17/10<br>12/31/10<br>12/31/10<br>001: WEM<br>Year-to-Da                                                                                                    | 501 121<br>615 VI<br>BERSHIP SKUNKS<br>45 Dro Baist 7.63<br>50 %<br>Begring Beance<br>Studets CASH W/D<br>Studets CASH W/D<br>Studets CA                                                                                                    | WATE SHE CERT<br>A GOLD<br>IRANDACTION DESCRIPTION<br>22<br>11<br>15<br>15<br>15<br>15<br>15<br>15<br>15<br>15<br>15                                                                                                    | 5/24/10<br>12/34/10<br>2000 - 10/23/1/10<br>2000 - 10/23/1/10<br>2000 - 10/23/10<br>2000 - 10/23/10<br>2000 - 10/23/10<br>2000 - 10/23/10                                                                                                    | 1.128.43<br>24.3.57<br>24.5.77<br>24.5.77<br>24.5.77<br>24.5.75<br>24.5.75<br>24                                                                                                    | PLE<br>BALANCE<br>5,027<br>4,127<br>4,276<br>4,276<br>4,276<br>4,276                                                                                                    |
| 000: MEM<br>Yaardo-Da<br>Dox Rate:<br>50/10<br>12/03/10<br>12/03/10<br>12/03/10<br>12/03/10<br>12/03/10<br>12/03/10<br>12/03/10<br>001: MEM<br>Yaardo-Da                                                                                                    | 501 1212<br>BIS VIE<br>BERSHIPSAUMAG<br>Rebuild Parts 7,63<br>30 %<br>Bagering Beance<br>States CASH WD<br>Sharkes DerCoff 1<br>Balance DerCoff 1<br>Balance of A222<br>Ending Beance<br>Dive Retrieve of A222<br>Ending Beance<br>Dive Retrieve of Sc<br>100, 6<br>CRING ADCOUNT                                                                                                    | WATE SHE CERT<br>A GOLD<br>TRANSACTION DESCRIPTION<br>22<br>11<br>3<br>3<br>168 brite 31 Gay paid anding 12<br>00.01 to 10.000 e 1<br>00.01 to 10.000 e 1<br>10.000 to 2.000 e 1<br>10.000 to 10.000 e 1<br>10.000 to 2.000 e 1<br>10.000 to 2.000 e 1<br>10.000 e 1<br>10.0000 e 1 | 8/29/10<br>12/37/10<br>12/37/10<br>12/1                                                                                     | 1.136.43<br>324.37<br>245.97<br>246.07<br>246.07<br>246.07<br>247.00<br>257.00<br>257.                                                                                                    | ENDER<br>ENDER<br>5,027<br>4,127<br>4,276<br>4,276<br>4,276<br>4,276<br>4,276<br>0<br>0<br>0<br>0<br>0<br>0<br>0<br>0<br>0<br>0<br>0<br>0<br>0                                                                                                    |
| 0001 MEM<br>Year-to-Da<br>Dive Rate:<br>5478<br>12/01/10<br>12/11/10<br>12/11/10<br>12/21/10<br>12/21/10<br>12/21/10<br>001: MEM<br>Year-to-Da                                                                                                    | S01 1212<br>815 VI<br>815 VI<br>815 | MATE SHE CERT<br>A GOLD<br>BASEACTON DESCRIPTON<br>22<br>11<br>12<br>13<br>14<br>15<br>15<br>15<br>15<br>15<br>15<br>15<br>15<br>15<br>15                                                                                                    | 5/29/10<br>12/37/10<br>2014/10<br>2014/ | 1.128.43<br>24.3.57<br>24.5.77<br>24.5.77<br>24.5.77<br>24.5.77<br>24.5.75<br>24.5.75<br>24                                                                                                    | ELE<br>BALANCE<br>5,027<br>4,127<br>4,276<br>4,276<br>4,276<br>4,276<br>DING MON                                                                                                    |
| 0001 MIEM<br>Yaa-ta-Da<br>Divid Rate:<br>5018<br>12/01/10<br>12/17/10<br>12/27/10<br>12/27 | 501         121           615         VIL           615         VIL           615         VIL           616         VIL           617         VIL           618         VIL           619         VIL           610         VIL           610         VIL           610         VIL           611         VIL           611         States           611         States           611         States           611         States           611         States           611         States           611         States           611         States           611         States           611         States           611         States           611         States           611         States           611         States                                                                                                    | WATE SIRE CERT<br>A GOLD<br>TRANSACTION DESCRIPTION<br>22<br>11<br>3<br>3<br>3<br>456 br the 31 day particle and the first<br>256 br the 31 day particle and the first<br>266 br the 31 day particle and the first<br>260.00 to 2,000.00<br>200.01 to 2,000.00<br>200.01 to 2,000.00<br>200.01 to 2,000.00<br>200.01 to 2,000.00<br>200.01 to 2,000.00<br>200.01 to 2,000.00<br>200.01 to 2,000.00<br>200.01 to 2,000.00<br>200.01 to 2,000.00<br>200.01 to 2,000.00<br>200.01 to 2,000.00<br>200.00 to 2,000.00<br>200.00 to 2,000.00 to 2,000.00<br>200.00 to 2,000.00 to 2,000.00                                                                                                    | 19/29/10     19/29/10     19/29/10     19/29/10     19/29/10     19/29/10     19/20/20     19/20/20     19/20/20     19/20/20     19/20/20     19/20/20     19/20/20     19/20/20     19/20/20     19/20/20     19/20/20     19/20/20     19/20/20     19/20/20     19/20/20     19/20/20     19/20/20     19/20/20     19/20/20     19/20/20     19/20/20     19/20/20     19/20/20     19/20/20     19/20/20     19/20/20     19/20/20     19/20/20     19/20/20     19/20/20     19/20/20     19/20/20     19/20/20     19/20/20     19/20/20     19/20/20     19/20/20     19/20/20     19/20/20     19/20/20     19/20/20     19/20/20     19/20/20     19/20/20     19/20/20     19/20/20     19/20/20     19/20/20     19/20/20     19/20/20     19/20/20     19/20/20     19/20/20     19/20/20     19/20/20     19/20/20     19/20/20     19/20/20     19/20/20     19/20/20     19/20/20     19/20/20     19/20/20     19/20/20     19/20/20     19/20/20     19/20/20     19/20/20     19/20/20     19/20/20     19/20/20     19/20/20     19/20/20     19/20/20     19/20/20     19/20/20     19/20/20     19/20/20     19/20/20     19/20/20     19/20/20     19/20/20     19/20/20     19/20/20     19/20/20     19/20/20     19/20/20     19/20/20     19/20/20     19/20/20     19/20/20     19/20/20     19/20/20     19/20/20     19/20/20     19/20/20     19/20/20     19/20/20     19/20/20     19/20/20     19/20/20     19/20/20     19/20     19/20     19/20     19/20     19/20     19/20     19/20     19/20     19/20     19/20     19/20     19/20     19/20     19/20     19/20     19/20     19/20     19/20     19/20     19/20     19/20     19/20     19/20     19/20     19/20     19/20     19/20     19/20     19/20     19/20     19/20     19/20     19/20     19/20     19/20     19/20     19/20     19/20     19/20     19/20     19/20     19/20     19/20     19/20     19/20     19/20     19/20     19/20     19/20     19/20     19/20     19/20     19/20     19/20     19/20     19/20     19/20     19/20     19/20     19/20     19/20     19/20     19/20     19/20                                                                                                    | 1.124.43<br>24.57<br>24.57<br>24.57<br>24.57<br>24.57<br>24.57<br>24.57<br>24.57<br>24.57<br>25.45<br>25.457<br>25.4577<br>25.4577<br>25.4577<br>25.4577<br>25.4577<br>25.45777<br>25.4577<br>25.45777<br>25.45777<br>25.457777                                                                                                    | DING MON<br>78.0                                                                                                    |
| 000 MEM<br>Yes-4-0s<br>Dive Rate:<br>22:09:10<br>12:09:10<br>12:09:10<br>12:17:10<br>12:17 | 501 121<br>815 121<br>815                                                        | KNTK SINK CERT     A GOLD     TRANSACTION DESCRIPTION     TRANSACTION DESCRIPTION     Z2     Transmit (APYT) is      Sono Visit Exempt (APYT) is      Sono Visit Exempt (APYT) is      Sono Visit Exempt (APYT) is      COLOR to      COLOR to      CLEARED OVER     CLEARED OVERCH     CLEARED OVERCH     TRANSACTION DESCRIPTION     TRANSACTION DESCRIPTION                                                                                                    | 12/34/10     10/34/10     10/34/10     10/34/10     10/34/10     10/34/10     10/34/10     10/34/10     10/34/10     10/34/10     10/34/10     10/34/10     10/34/10     10/34/10     10/34/10     10/34/10     10/34/10     10/34/10     10/34/10     10/34/10     10/34/10     10/34/10     10/34/10     10/34/10     10/34/10     10/34/10     10/34/10     10/34/10     10/34/10     10/34/10     10/34/10     10/34/10     10/34/10     10/34/10     10/34/10     10/34/10     10/34/10     10/34/10     10/34/10     10/34/10     10/34/10     10/34/10     10/34/10     10/34/10     10/34/10     10/34/10     10/34/10     10/34/10     10/34/10     10/34/10     10/34/10     10/34/10     10/34/10     10/34/10     10/34/10     10/34/10     10/34/10     10/34/10     10/34/10     10/34/10     10/34/10     10/34/10     10/34/10     10/34/10     10/34/10     10/34/10     10/34/10     10/34/1     10/34/1     10/34/1     10/34/1     10/34/1     10/34/1     10/34/1     10/34/1     10/34/1     10/34/1     10/34/1     10/34/1     10/34/1     10/34/1     10/34/1     10/34/1     10/34/1     10/34/1     10/34/1     10/34/1     10/34/1     10/34/1     10/34/1     10/34/1     10/34/1     10/34/1     10/34/1     10/34/1     10/34/1     10/34/1     10/34/1     10/34/1     10/34/1     10/34/1     10/34/1     10/34/1     10/34/1     10/34/1     10/34/1     10/34/1     10/34/1     10/34/1     10/34/1     10/34/1     10/34/1     10/34/1     10/34/1     10/34/1     10/34/1     10/34/1     10/34/1     10/34/1     10/34/1     10/34/1     10/34/1     10/34/1     10/34/1     10/34/1     10/34/1     10/34/1     10/34/1     10/34/1     10/34/1     10/34/1     10/34/1     10/34/1     10/34/1     10/34/1     10/34/1     10/34/1     10/34/1     10/34/1     10/34/1     10/34/1     10/34/1     10/34/1     10/34/1     10/34/1     10/34/1     10/34/1     10/34/1     10/34/1     10/34/1     10/34/1     10/34/1     10/34/1     10/34/1     10/34/1     10/34/1     10/34/1     10/34/1     10/34/1     10/34/1     10/34/1     10/34/1     10/34/1     10/34/1     10/34/                                                                                                    | 1.128.43<br>24.3.57<br>24.0.57<br>24.000<br>24.000<br>24.000<br>24.000<br>24.000<br>25.000<br>24.000<br>25.000<br>25.000<br>26.000<br>26.0000<br>26.0000<br>26.00000<br>26.00000<br>26.000000<br>26.0000000<br>26.00000<br>26.00000000000<br>26.0000000000000000000000                                                                                                    | ELENCE<br>S. 027,<br>4, 327,<br>4, 278,<br>4, 278,<br>4, 278,<br>5, 278,<br>5, 2                                                         |
| 000 MEM<br>Yes-4-3a<br>2007 10<br>12/07/10<br>12/07/10<br>12/07/10<br>12/07/10<br>12/07/10<br>12/07/10<br>12/07/10<br>12/07/10<br>12/07/10<br>001: NEM<br>005: IOHED<br>005: IOHED<br>005: IOHED<br>005: IOHED<br>005: IOHED<br>005: IOHED                                                                                                    | 501         121           815         VIL           815         VIL           815         VIL           82         No           30         No           3104752         CASH WD           3104752         CASH WD           3104752         CASH WD           3104752         CASH WD           3104752         CASH WD           SHARE DEPORTH         0           10040         4.372           Entrast of 4.372         Cong Dearna           BERSHIP ACODUMT         0           CHING ADDOUMT         CONG           AMOUNT         Cash Cong           101.00         4.20           2191.60         4.20                                                                                                    | WATE SHE CERT<br>A GOLD<br>SI IIIIIIIIIIIIIIIIIIIIIIIIIIIIIIIIIII                                                                                                    | 12/34/10     10/34/10     10/34/10     10/34/10     10/34/10     10/34/10     10/34/10     10/34/10     10/34/10     10/34/10     10/34/10     10/34/10     10/34/10     10/34/10     10/34/10     10/34/10     10/34/10     10/34/10     10/34/10     10/34/10     10/34/10     10/34/10     10/34/10     10/34/10     10/34/10     10/34/10     10/34/10     10/34/10     10/34/10     10/34/10     10/34/10     10/34/10     10/34/10     10/34/10     10/34/10     10/34/10     10/34/10     10/34/10     10/34/10     10/34/10     10/34/10     10/34/10     10/34/10     10/34/10     10/34/10     10/34/10     10/34/10     10/34/10     10/34/10     10/34/10     10/34/10     10/34/10     10/34/10     10/34/10     10/34/10     10/34/10     10/34/10     10/34/10     10/34/10     10/34/10     10/34/10     10/34/10     10/34/10     10/34/10     10/34/10     10/34/10     10/34/10     10/34/10     10/34/10     10/34/10     10/34/10     10/34/10     10/34/10     10/34/10     10/34/10     10/34/10     10/34/10     10/34/10     10/34/10     10/34/10     10/34/10     10/34/10     10/34/10     10/34/10     10/34/10     10/34/10     10/34/10     10/34/10     10/34/10     10/34/10     10/34/10     10/34/10     10/34/10     10/34/10     10/34/10     10/34/10     10/34/10     10/34/10     10/34/10     10/34/10     10/34/10     10/34/10     10/34/10     10/34/10     10/34/10     10/34/10     10/34/10     10/34/10     10/34/10     10/34/10     10/34/10     10/34/10     10/34/10     10/34/10     10/34/10     10/34/10     10/34/10     10/34/1     10/34/10     10/34/10     10/34/10     10/34/10     10/34/10     10/34/10     10/34/10     10/34/10     10/34/10     10/34/10     10/34/10     10/34/10     10/34/10     10/34/10     10/34/10     10/34/10     10/34/10     10/34/10     10/34/10     10/34/10     10/34/10     10/34/10     10/34/10     10/34/10     10/34/10     10/34/10     10/34/10     10/34/10     10/34/10     10/34/10     10/34/10     10/34/10     10/34/10     10/34/10     10/34/10     10/34/10     10/34/10     10/34/10     10/34/10     1                                                                                                    | 1.128.43<br>24.3.57<br>24.3.57<br>24.3.57<br>24.3.57<br>24.000<br>25.000<br>25.0000<br>25.0000<br>25.0000<br>25.0000<br>25.0000<br>25.0000<br>25.0000<br>25.0000<br>25.0000<br>25.0000<br>25.0000<br>25.0000<br>25.0000<br>25.0000<br>25.0000<br>25.0000<br>25.00000<br>25.00000<br>25.00000<br>25.00000<br>25.000000<br>25.000000000<br>25.000000000000000000000000000000000000                                                                                                    | ELE<br>BALANCE<br>5.027<br>4.127<br>4.127<br>4.276<br>4.276<br>4.276<br>4.276<br>ELE<br>ELE<br>ELE<br>ELE<br>ELE<br>ELE<br>ELE<br>EL                                                                                                    |
| 000 WEN<br>Yes-4-3s<br>Dive Rate<br>22/03/10<br>12/03/10<br>12/17/10<br>12/17/10<br>12/231/10<br>001 MEN<br>Yes-4-3s<br>005 CHE<br>005 CHE<br>005 CHE<br>005 CHE<br>12/03/10<br>12/03/10   | 901         121           915         VID           915         VID           916         VID           916         VID           917         VID           918         VID           918         VID           918         VID           918         VID           918         VID           918         VID           918         VID           918         VID           918         VID           918         VID           918         VID           918                                                                                                    | KNYK SINK CERT     A GOLD     IFAANACTION DESCRIPTION     IFAANACTION DESCRIPTION     Z2     IfaanaCtion DESCRIPTION     Z2     Ifaana     Sink Farmed (AP/FL) = .50%     Sink Farmed (AP/FL) = .50%     Sink Farmed                                                                                                    | 12/34/10     10/34/10     10/34/10     10/34/10     10/34/10     10/34/10     10/34/10     10/34/10     10/34/10     10/34/10     10/34/10     10/34/10     10/34/10     10/34/10     10/34/10     10/34/10     10/34/10     10/34/10     10/34/10     10/34/10     10/34/10     10/34/10     10/34/10     10/34/10     10/34/10     10/34/10     10/34/10     10/34/10     10/34/10     10/34/10     10/34/10     10/34/10     10/34/10     10/34/10     10/34/10     10/34/10     10/34/10     10/34/10     10/34/10     10/34/10     10/34/10     10/34/10     10/34/10     10/34/10     10/34/10     10/34/10     10/34/10     10/34/10     10/34/10     10/34/10     10/34/10     10/34/10     10/34/10     10/34/10     10/34/10     10/34/10     10/34/10     10/34/10     10/34/10     10/34/10     10/34/10     10/34/10     10/34/10     10/34/10     10/34/10     10/34/10     10/34/10     10/34/10     10/34/10     10/34/10     10/34/10     10/34/10     10/34/10     10/34/10     10/34/10     10/34/10     10/34/10     10/34/10     10/34/10     10/34/10     10/34/10     10/34/10     10/34/10     10/34/10     10/34/10     10/34/10     10/34/10     10/34/10     10/34/10     10/34/10     10/34/10     10/34/10     10/34/10     10/34/10     10/34/10     10/34/10     10/34/10     10/34/10     10/34/10     10/34/10     10/34/10     10/34/10     10/34/10     10/34/10     10/34/10     10/34/10     10/34/10     10/34/10     10/34/10     10/34/10     10/34/10     10/34/10     10/34/10     10/34/10     10/34/10     10/34/10     10/34/10     10/34/10     10/34/10     10/34/10     10/34/10     10/34/10     10/34/10     10/34/10     10/34/10     10/34/10     10/34/10     10/34/10     10/34/10     10/34/10     10/34/10     10/34/10     10/34/10     10/34/10     10/34/10     10/34/10     10/34/10     10/34/10     10/34/10     10/34/10     10/34/10     10/34/10     10/34/10     10/34/10     10/34/10     10/34/10     10/34/10     10/34/10     10/34/10     10/34/10     10/34/10     10/34/10     10/34/10     10/34/10     10/34/10     10/34/10     10/34/10                                                                                                    | 1.136.43<br>323.57<br>323.57<br>325.57<br>325.                                                                                                    | ENCLUE<br>ENLANCE<br>5,027,<br>4,327,<br>4,276,<br>4,276,<br>4,276,<br>4,276,<br>5,000,<br>5,000,<br>5,000,<br>5,000,<br>5,000,<br>5,000,<br>5,000,<br>5,000,<br>5,000,<br>5,000,<br>5,000,<br>5,000,<br>5,000,<br>5,000,<br>4,276,<br>5,000,<br>5,000,<br>4,276,<br>5,000,<br>5,000,<br>4,276,<br>5,000,<br>5,000,<br>4,276,<br>5,000,<br>5,000,<br>5,000,<br>4,276,<br>5,000,<br>5,000 |

#### **Account Statement**

Page count difference from Standard: An 8-page statement became 9 pages in this design; a 3-page statement was 4 pages.

• The miscellaneous information/disclosure text from the top of page 1 will appear on the "back page" of the statement in this style

- This style supports only the horizontal check recon format (vertical not supported); labeled as "Cleared Check Reconciliation" (or 'Draft' as the case may be, according to your configuration)
- There are no separate deposit and withdrawal columns, just one Amount column with debit amounts notated with a minus (-) sign
- This style does not support display of total withdrawals / total deposits summary at bottom of the trans detail, if configured for sub-totals
- Secondary transaction descriptions and other descriptive detail is tacked on to end of regular description, wrapping to multiple lines as needed, including:
  - IRA posting code description
  - $\circ$  Content from the check # / ID columns
  - o Transfer Acct
- No section dividers between the Savings, Checking, or Certificates sections (still a divider for Loans with the requisite "The balance used to compute interest is..." disclosure content)

Page count difference from Standard: none/insignificant

- Summary at top-right edge in the payment coupon is laid out very differently; otherwise, most elements on the top two-thirds of page 1 will be very similar to the Standard design, with square boxes instead of rounded
- Credit (payment/refund) transactions are shown with a minus (-) sign instead of the standard CR notation
- Transactions and Rates & Fees sections will include vertical and horizontal gridlines

### 06 "Boxes with Alternating-Row Shading"

This is indicated as "Boxes Grey Bars" on the Statement Styles configuration.

This style was designed to make transaction details easier to read by providing not only separator gridlines in all transaction detail and summary areas, between all lines and to separate columns, but also by shading every alternate row in each detail section. While similar to Style 05 ("Boxes with Lines"), this style uses shading more as a visual aid for reading across each line than as a way to highlight individual account names and section separators.

| CARB, TRUCKS, SNOWKOBILES, ATVENT We<br>have money bind. Lat a help by with all your<br>financing meak. Our apprinted law officers are<br>have to arrws you, call or step in today at any of our<br>branch locations.                                                                                                    |
|----------------------------------------------------------------------------------------------------|
| you for being a member.                                                                                                    |
|                                                                                                    |
|                                                                                                    |
| 12:277:10         4:278.71           19:03:490         11         50           19:03:490         11.5.00         10.10           10:03:400         4:378.71         10.00           10:04:400         4:378.71         10.00           10:04:400         4:378.72         10.00           10:04:400         4:378.72         10.00           10:04:400         4:378.72         10.00           11:05:400         4:04.40         10.00           11:05:400         4:04.40         10.00           11:05:400         4:04.40         10.00           11:05:400         4:04.40         10.00           11:05:400         4:04.40         10.00           11:05:400         4:04.40         10.00           11:05:400         4:04.50         10.00                                                                                                    |
|                                                                                                    |
| Joint Owner: JANE D SAMPLE                                                                                                    |
| ARCIOT CALABOR<br>7000 00 (2.17)<br>1000 00 (2.17)<br>1000 00 (2.17)<br>1000 00 (2.17)<br>1000 00 (2.17)<br>1000 (2.17)<br>1000 (2.17) |
|                                                                                                    |
| Joint Cwner: JANE D SAMPLE<br>2,000.01 to 5,000.00 = .50%<br>10,000.01 to 59,959.99 = 1.00%                                                                                                    |
| 03/02 Balance: 5:00                                                                                                    |
| CLIAMON         MODIAN         City & MODIAN           UNT         City & MODIAN         City & MODIAN           UNT         City & MODIAN         City & MODIAN           0.00         City & MODIAN         City & MODIAN           0.00         City & MODIAN         City & MODIAN           0.00         City & MODIAN         City & MODIAN           0.00         City & MODIAN         City & MODIAN           0.00         City & MODIAN         EALANCE                                                                                                    |
| 76, 30, 364, 565<br>76, 30, 3, 867, 67<br>78, 90, 3, 867, 67<br>78, 90, 90, 10, 10, 10, 10, 10, 10, 10, 10, 10, 1                                                                                                    |
|                                                                                                    |

#### **Account Statement**

Page count difference from standard: An 8-page statement became 9 pages in this design; a 3-page statement was 4 pages.

- The miscellaneous information/disclosure text from the top of page 1 will appear on the "back page" of the statement in this style
- This style supports only the horizontal check recon format (vertical not supported); labeled as "Cleared Check Reconciliation" (or 'Draft' as the case may be, according to your configuration)
- There are no separate deposit and withdrawal columns, just one Amount column with debit amounts notated with a minus (-) sign
- This style does not support display of total withdrawals / total deposits summary at bottom of the trans detail, if configured for sub-totals
- Secondary transaction descriptions and other descriptive detail is tacked on to end of regular description, wrapping to multiple lines as needed, including:
  - IRA posting code description
  - Content from the check # / ID columns
  - o Transfer Acct
- No section dividers between the Savings, Checking, or Certificates sections (still a divider for Loans with the requisite "The balance used to compute interest is..." disclosure content)

Page count difference from standard: none/insignificant

- Summary at top-right edge in the payment coupon is laid out very differently; otherwise, most elements on the top two-thirds of page 1 will be very similar to the Standard design, with square boxes instead of rounded
- Credit (payment/refund) transactions are shown with a minus (-) sign instead of the standard CR notation
- Transactions and Rates & Fees sections include vertical and horizontal gridlines as well as alternate-row gray shading

# **Configuration Settings**

NOTE: Be sure to check out the Frequently Asked Questions (FAQ) section of the beginning of the booklet for answers to commonly asked questions. This section begins on Page 3.

In this section is a discussion of when the member receives a fee for the statement style. See Page 4 for a discussion on when a member receives a fee.

### Statement Style Selection/Fee Configuration

Credit unions will use the Statement Styles configuration to select which printed statement styles they will offer (including the Large Print Style) and also select whether Printed Statement Styles can be selected online by the members. Credit unions can also assign a fee to the style - with standard age/balance and Tiered Service waivers available.

 NOTE: A default style must be selected in order to charge a fee. If your credit union has a custom default or if your credit union does not use Sage Direct as a print vendor, select Style 99 below as your default.

|          |                             | _                              |                                                                                | _       |
|----------|-----------------------------|--------------------------------|--------------------------------------------------------------------------------|---------|
| les Info | Activate printed stater     | nent styles/fees 🛛 🗹 Show      | in online banking Corp ID 1 Fee income G/L account 151.0                       | 0 🗨     |
|          | Fee transaction description | STATEMENT STYLE FEE            | Charge fees to Single div appl ~ SH 💽                                          |         |
|          | Fee waivers: Low age        | High age g                     | 99 🗋 Allow below available balance 📄 Allow negative balance 📄 Post to frozen a | ccount  |
|          | Waive if present:           | TM card 🔲 Debit card           | Credit card OTB savings acct OTB loan acct                                     |         |
|          | Waive if aggregate share b  | alance is equal to or over     | 50,000.25 Include 🗹 SH 🗹 SD 🗹 CD 🗹 IR 🗹 TX                                     |         |
|          | Waive if aggregate loan ba  | ance is equal to or over       | 100,000.00 Include 🗹 LN 🗹 OC                                                   |         |
|          | Waive if combined aggrega   | te balance is equal to or over | 9,999,999.99 Include SH SD CD IR TX L                                          | N OC    |
|          |                             |                                | Styles Available to Members                                                    |         |
|          | Avail Def Vendor            | Code Name                      | Description                                                                    | Fee Amt |
|          |                             |                                |                                                                                |         |
|          | Sage                        | 01 Standard                    | Standard layout                                                                | 0.00    |
|          | Sage                        | 02 Large Print                 | Standard layout with larger font size                                          | 1.00    |
|          | Sage                        | 03 Black Bars                  | Transaction description column at right edge; black bar separators             | 1.00    |
|          | Sage                        | 04 Two-Column                  | Two side-by-side columns                                                       | 1.00    |
|          | Sage                        | 05 Boxes Lines                 | Single transaction amount column; boxes around transaction details             | 1.00    |
|          | 🗹 🗌 Sage                    | 06 Boxes Gray Bars             | Single transaction amount column; shading on alternate rows                    | 1.00    |
|          |                             | 99 Standard/Custom             | Your credit union's custom/standard layout                                     | 0.00    |

Tool #271 Configure Printed Statement Styles

• All credit unions will see all available statement styles.

This configuration is used to activate Member Selected Statement Styles, to select a default style, and to determine which styles can be selected by members.

# Important: When you are ready to activate the feature, check "Activate printed statement styles/fees." Checking this box is necessary even if you only use this feature to charge a fee for statements.

Additionally, credit unions will use this configuration to assign fees and waivers for their Member Selected Statement Style offering. (Tiered Service Waivers are also available). (You can even select that the fee account balance can go negative or below the available balance to pay this fee.) The **Show in online banking** checkbox determines whether members, who are not already enrolled in e-Statements, have the option to select their style while using online banking.

Printed statement style fees are triggered by the production of the regular account statement, not a credit card statement. If the member only receives a credit card statement, the fee will not be charged to the member that month.

 Refer to the FAQ for more in-depth discussion of when the member receives a fee for the statement style. See Page 4.

### **Options for Receiving the Fee**

#### Option 1: Charge all accounts of a Dividend Application and then the base share account

#### Printed Statement Styles Available to Members (Tool #271)

| Activate printed statement styles/fees 🛛 Show in online banking | ng                 | Corp ID 1 Fee income G/L account 151.00 Q               |
|-----------------------------------------------------------------|--------------------|---------------------------------------------------------|
| Fee transaction description STATEMENT STYLE FEE                 | Charge fees to     | Single div appl 🛛 🗸 CK 🗨                                |
| Fee waivers:     Low age     0     High age     999     Allow   | below available ba | lance 🔲 Allow negative balance 🗌 Post to frozen account |
| Waive if present: 🔽 ATM card 🔽 Debit card 🔽 Credit card         | d 🔲 OTB savin      | gs acct 🔲 OTB loan acct                                 |

With this option, you select "Single div appl" for the *Charge fee to* field. Then, you designate the Dividend Application which will be used to charge the fee using the lookup provided. (NOTE: You may need to use Enter once or twice to see the Dividend Application lookup on this screen.)

#### Printed Statement Styles Available to Members (Tool #271)

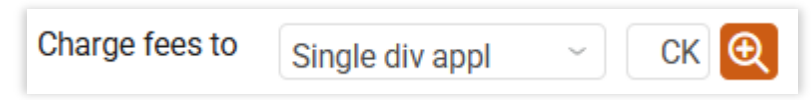

All sub accounts of this Dividend Application will be reviewed for the full amount of the fee, starting with the sub account with the lowest number (101, then 102, for example). If all sub accounts of the selected Dividend Application are reviewed and do not supply the fee, then the base share account (000) is used to supply the fee.

No partial fee collection is allowed. The statement style configuration has settings to allow the fee to take the account "below available balance," "below negative balance," and "post to frozen account." These may be used to collect a full fee amount, but this is not required.

• NOTE: If no sub account supplies the fee, this will appear as an exception on the Exception Fee Posting Report (PESTMTN3X).

# Option 2: Chase the Money (Prioritize Dividend Applications that will be looked at to collect the fee)

By selecting this option, your credit union has determined that it would like to be more proactive in receiving the fee from the member and would like to use accounts from multiple Dividend Applications to select the fee.

Printed Statement Styles Available to Members (Tool #271)

| Activate printed stateme    | nt styles/fees 🛛 🗹 Show in online bank | ing                  | Corp ID 1 Fee income G/L account 151.00                  |
|-----------------------------|----------------------------------------|----------------------|----------------------------------------------------------|
| Fee transaction description | STATEMENT STYLE FEE                    | Charge fees to       | Chase the money ~ Priority                               |
| Fee waivers: Low age        | High age 999 🖌 Allow                   | v below available ba | alance 🔲 Allow negative balance 🧧 Post to frozen account |
| Waive if present: 🛛 🖉 ATN   | l card 🔽 Debit card 🔽 Credit car       | d 🗌 OTB savin        | igs acct 🔲 OTB loan acct                                 |

With this option, you select "Chase the Money" for the *Charge fee to* field and use Enter to replace the lookup with a **Priority** button. (NOTE: You may need to use Enter once or twice to see the **Priority** button on this screen.)

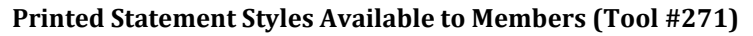

| Charge fees to | Chase the money | ~ | Priority |
|----------------|-----------------|---|----------|
|                |                 |   |          |

Click the **Priority** button to access a screen (shown below) that allows you to select the Dividend Applications you would like to use to collect the fee. On the screen (shown below), you prioritize what account to charge the fee to (by Dividend Application). If account #1 does not have available funds, account #2 is used, then account #3, etc.

When you click the **Priority** button, a window will present all of your Dividend Applications (including suspended ones). By using the **Priority** option, you will then prioritize the Dividend Applications you would like CBX to look at for the fee.

#### **Configure Fee Priorities (Tool #271 > Priority)**

Configure Fee Priorities

| Арр | Desc                 | Priority | Арр | Desc                 | Priority | Арр | Desc                 | Priority |
|-----|----------------------|----------|-----|----------------------|----------|-----|----------------------|----------|
| AB  | BUSINESS ALL-IN      | 1        | FD  | FANNIE MAE ESCROW    | ź        | KG  | KASASA EATS SAVER    |          |
| AI  | ALL-IN SAVINGS       |          | FE  | SAFE N EASY CHECKING |          | KP  | KASASA PLAY CHECKING |          |
| BC  | BUSINESS CLUB        |          | FI  | FICA BUSINESS        |          | KQ  | KASASA PLAY PLUS     |          |
| BE  | BUSINESS ESCROW      |          | FM  | ESCROW FREDDIE MAC   |          | KR  | KASASA PLAY SAVER    |          |
| BP  | BUS PLUS SAVINGS     |          | FN  | ESCROW FANNIE MAE    |          | KT  | KASASA TUNES         |          |
| BS  | BUSINESS/ORG SAVINGS |          | GS  | GROWTH SAVINGS I     |          | KX  | KASASA CSHBK PLUS    |          |
| BU  | BUSINESS CHECKING    |          | GT  | GROWTH SAVINGS II    |          | KY  | KASASA CSHBK SAVER   |          |
| BW  | BUSINESS WEALTH BLDR |          | GU  | GROWTH SAVINGS III   |          | ΚZ  | KASASA CASH BACK     |          |
| CC  | CHRISTMAS CLUB       |          | GV  | GROWTH SAVINGS IV    |          | LS  | LIFE SAVINGS         |          |
| CF  | CONSUMER FICA        |          | HC  | HOMETOWN CHECKING    |          | MC  | MC CLASSIC           |          |
| СК  | REGULAR CHECKING     |          | HS  | HSH CHECKING         |          | MF  | FICA NEW MONEY       |          |
| EC  | ESCROW               |          | IP  | INT PLUS CHECKING    |          | MG  | MC GOLD              |          |
| ED  | COVERDELL SHARES     |          | IQ  | INT PLUS 60+ CKING   |          | MI  | MI OPEN ACCOUNT      |          |
| EE  | ESCROW-INHOUSE       |          | IR  | TRAD IRA SHARES      |          | MK  | MEGA MONEY MARKET    |          |
| ES  | EDUCATION SAVINGS    |          | IT  | TRAD IRA SHARE TC    |          | MM  | MONEY MARKET         |          |
| ET  | ETA-CLOSED           |          | KA  | KASASA CASH PLUS     |          | MS  | MY PROMISE TO SAVE   |          |
| EV  | ENVY CHECKING        |          | KB  | KASASA CASH SAVER    |          | MY  | MY WAY               |          |
| FA  | ESCROW FANNIE MAE    |          | KC  | KASASA CASH          |          | NM  | NON MEMBER CHECKING  |          |
| FB  | ESCROW - INHOUSE     | Ŧ        | KE  | KASASA EATS CHECKING | ¥        | 00  | ORG. CHECKING        |          |

To indicate the priority, select the Dividend Application and Priority. A window will appear allowing you to select the Priority of the Dividend Applications.

#### **Configure Fee Priorities (Tool #271 > Priority > Priority)**

| XX CBX - Configure Fee Priorities |                      |  |
|-----------------------------------|----------------------|--|
| Dividend application CK           | Statement Style Fees |  |
| Priority                          |                      |  |
|                                   |                      |  |
|                                   |                      |  |

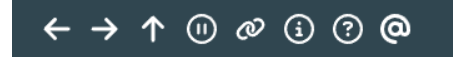

Simply enter your Priority number. Then use Enter. Repeat the process until all Dividend Applications are prioritized.

(6386)

#### **Configure Fee Priorities (Tool #271 > Priority)**

#### Configure Fee Priorities

| Арр | Desc                 | Priority | Арр | Desc                 | Priority | Арр | Desc                 | Priority |
|-----|----------------------|----------|-----|----------------------|----------|-----|----------------------|----------|
| AB  | BUSINESS ALL-IN      |          | FD  | FANNIE MAE ESCROW    | 5 *      | KG  | KASASA EATS SAVER    | 1        |
| AI  | ALL-IN SAVINGS       |          | FE  | SAFE N EASY CHECKING |          | KP  | KASASA PLAY CHECKING |          |
| BC  | BUSINESS CLUB        |          | FI  | FICA BUSINESS        |          | KQ  | KASASA PLAY PLUS     |          |
| BE  | BUSINESS ESCROW      |          | FM  | ESCROW FREDDIE MAC   |          | KR  | KASASA PLAY SAVER    |          |
| BP  | BUS PLUS SAVINGS     | 4        | FN  | ESCROW FANNIE MAE    |          | KT  | KASASA TUNES         |          |
| BS  | BUSINESS/ORG SAVINGS |          | GS  | GROWTH SAVINGS I     |          | KX  | KASASA CSHBK PLUS    |          |
| BU  | BUSINESS CHECKING    |          | GT  | GROWTH SAVINGS II    |          | KY  | KASASA CSHBK SAVER   |          |
| BW  | BUSINESS WEALTH BLDR |          | GU  | GROWTH SAVINGS III   |          | KZ  | KASASA CASH BACK     |          |
| CC  | CHRISTMAS CLUB       |          | GV  | GROWTH SAVINGS IV    |          | LS  | LIFE SAVINGS         |          |
| CF  | CONSUMER FICA        |          | HC  | HOMETOWN CHECKING    | 3        | MC  | MC CLASSIC           |          |
| СК  | REGULAR CHECKING     | 1        | HS  | HSH CHECKING         |          | MF  | FICA NEW MONEY       |          |
| EC  | ESCROW               |          | IP  | INT PLUS CHECKING    |          | MG  | MC GOLD              |          |
| ED  | COVERDELL SHARES     |          | IQ  | INT PLUS 60+ CKING   |          | MI  | MI OPEN ACCOUNT      |          |
| EE  | ESCROW-INHOUSE       |          | IR  | TRAD IRA SHARES      |          | MK  | MEGA MONEY MARKET    |          |
| ES  | EDUCATION SAVINGS    |          | п   | TRAD IRA SHARE TC    |          | MM  | MONEY MARKET         |          |
| ET  | ETA-CLOSED           |          | KA  | KASASA CASH PLUS     |          | MS  | MY PROMISE TO SAVE   |          |
| EV  | ENVY CHECKING        | 6        | KB  | KASASA CASH SAVER    |          | MY  | MY WAY               |          |
| FA  | ESCROW FANNIE MAE    |          | KC  | KASASA CASH          |          | NM  | NON MEMBER CHECKING  |          |
| FB  | ESCROW - INHOUSE     |          | KE  | KASASA EATS CHECKING | 2        | OC  | ORG. CHECKING        | z        |
| 4   |                      | •        | 4   |                      |          | 4   |                      | •        |

• NOTE: The numbers do not need to be 1, 2, and 3 as shown in the example.

Then use Enter to save the changes.

 NOTE: If you want the base share account to be charged the fee, then you must prioritize this Dividend (SH).

All accounts of the selected Dividend Application will be checked for the fee before CBX will move to accounts of the next prioritized Dividend Application. CBX will look in all accounts of a selected Dividend Application before moving to the next. All sub accounts of this Dividend Application will be reviewed for the full amount of the fee, starting with the sub account with the lowest number (101, then 102, for example).

As with the other fee option, no partial fee collection is allowed.

Unlike the other fee option, there are specific settings that must be set up to collect the fee. The "chase the money" option is set up to really get your money, and it must be set up with these conditions:

Your statement fee must be configured to take the account below the available balance (but not negative) and to post to a frozen account.

• NOTE: If no sub account supplies the fee, this will appear as an exception on the Exception Fee Posting Report (PESTMTN3X).

#### **Field Descriptions**

| Field Name                                | Description                                                                                                    |
|-------------------------------------------|----------------------------------------------------------------------------------------------------|
| Activate printed<br>statement styles/fees | <ul> <li>Checking this box activates Printed Statement Styles. Once this box is checked, an employee can select a printed statement style for a member. Checking this box is necessary even if you only use this feature to charge a fee for statements.</li> <li>Important: When you are ready to activate the feature, check "Activate statement styles/fees."</li> <li>If you want members to be able to select a style online, also check the Show in online banking checkbox. (See field below.)</li> <li>If your credit union wants to begin charging members immediately, enter a charge for the standard (default) style. (A default style is required to fee.) When statements are printed, members who have not selected a style will receive the default style.</li> </ul>                                                                                                    |
| Show in online banking                    | Check if you want your members who are not already enrolled in e-<br>Statements to be able to select a style online (See page 24). These<br>members will see a "My Printed Statement Options" page in the<br>Preferences area of online banking, which will allow them to select their<br>style. These members will also be encouraged to enroll in e-Statements.                                                                                                    |
| Corp ID                                   | Enter a Corp ID, if needed.                                                                                                    |
| Fee income G/L                            | Enter the G/L used for fee income.                                                                                                    |
| Fee transaction<br>description            | Enter a description that will appear on statement for the fee transaction.                                                                                                    |
| Charge fee to                             | A much longer discussion on this field selection is available before the field descriptions.<br><b>Option 1: Select "Charge single div appl</b><br>Designate the Dividend Application which will be used to charge the fee.<br>All sub accounts of this Dividend Application will be reviewed for the full<br>amount of the fee, starting with the sub account with the lowest number<br>(101, then 102, for example). If all sub accounts of the selected Dividend<br>Application are reviewed and do not supply the fee, then the base share<br>account (000) is used to supply the fee.<br>No partial fee collection is allowed. The statement style configuration has<br>settings that allow that allow the fee to take the account "below available<br>balance" and "below negative balance." These may be used to collect a<br>full fee amount, but this is not required.<br><b>Option 2: Chase the money</b><br>This selection allows you to prioritize by dividend application what |
|                                           | account to charge. If account #1 does not have available funds, account                                                                                                    |

| Field Name                                                                   | Description                                                                                                    |  |  |  |  |
|------------------------------------------------------------------------------|----------------------------------------------------------------------------------------------------|--|--|--|--|
|                                                                              | #2 is used, then account #3, etc. All sub accounts of this Dividend<br>Application will be reviewed for the full amount of the fee, starting with<br>the sub account with the lowest number (101, then 102, for example). <i>If</i><br><i>all sub accounts of the selected Dividend Application are reviewed and do</i><br><i>not supply the fee, then the base share account (000) will not be used to</i><br><i>supply the fee</i> <b>unless</b> <i>it is prioritized to (by selecting it as 99 for example.)</i>                                                                                                    |  |  |  |  |
|                                                                              | No partial fee collection is allowed. Your statement fee must be<br>configured to take the account below the available balance (but not<br>negative) and to post to a frozen account. (This is a requirement for the<br>chase the money feature.)                                                                                                    |  |  |  |  |
|                                                                              | <ul> <li>NOTE: If no sub account supplies the fee, this will appear as<br/>an exception on the Exception Fee Posting Report<br/>(PESTMTN3X).</li> </ul>                                                                                                    |  |  |  |  |
| Fee waivers: The fee will be<br>Service waiver also allows of<br>following.) | e waived based on the following standard fee waivers. NOTE: A Tiered credit unions to waive the fee. (See page 26). (Additional fee waivers                                                                                                    |  |  |  |  |
| Low Age                                                                      | Member's age is at or below a certain age.                                                                                                    |  |  |  |  |
| High age Member's age is at or above a certain age.                          |                                                                                                    |  |  |  |  |
| Allowance of fee to bring f<br>account                                       | ee account negative or below available balance or to post to a frozen                                                                                                    |  |  |  |  |
| Allow below available<br>balance                                             | Check this box to allow the statement fee to bring the fee account below the available balance of that account.                                                                                                    |  |  |  |  |
| Allow negative balance                                                       | Check this box to allow the statement fee to bring the fee account to a negative balance.                                                                                                    |  |  |  |  |
| Post to frozen account                                                       | Check this box to allow the statement fee to post to a frozen account.                                                                                                    |  |  |  |  |
| Additional Fee Waivers (se                                                   | ee note above)                                                                                                    |  |  |  |  |
| Waive if present                                                             | <ul> <li>If you wish to waive the fee for members who have certain types of accounts or cards, place a check mark in one or more of these fields.</li> <li>ATM card - Waiver for ATM card. For online ATM card, card must be in active status (not, for example hot carded) for fee to be waived. For Off Trial Balance (OTB) ATM card, waives if a card is present, regardless of status.</li> <li>Debit card - Waiver for debit card. For online debit card, card must be in active status (not, for example hot carded) for fee to be waived. For Off Trial Balance (OTB) ATM card, waives if a card is present, regardless of status.</li> </ul> |  |  |  |  |

| Field Name                                                                 | Description                                                                                                    |
|----------------------------------------------------------------------------|----------------------------------------------------------------------------------------------------|
|                                                                            | <ul> <li>Credit card - Waiver of fee for credit cards. For online credit card, the loan must have a Process Type of V (credit card) with a status of Active (A) and not be written off (WRTOFF of 0) for fee to be waived. For Off Trial Balance (OTB) credit card, waives if a card is present, regardless of status or balance.</li> <li>OTB savings acct - Waives fee if member has Off Trial Balance (OTB) savings account, regardless of status or balance.</li> <li>OTB loan acct - Waives fee if member has Off Trial Balance (OTB) loan account, regardless of status or balance.</li> </ul> |
| Waive if aggregate share balance is equal to or over                       | Aggregate current balances of member's selected MEMBER1 accounts<br>are equal to or above a certain amount (includes tax escrow and IRA<br>accounts). (Select which application types apply.)                                                                                                    |
| Waive if aggregate loan<br>balance is equal to or<br>over                  | Aggregate current balances of selected member's MEMBER5 and<br>MEMBER6 accounts are equal to or above a certain amount (includes<br>loans and open credit accounts). (Select which apply.)                                                                                                    |
| Waive if aggregate<br>combined aggregate<br>balance is equal to or<br>over | Aggregate current balances of selected member's MEMBER 1 and MEMBER5 and MEMBER6 accounts are equal to or above a certain amount (See above). (Select which apply.)                                                                                                    |

Use Enter from the configuration screen to access the screen on the following page. Use this screen to compose messaging that the member will view online when selecting a printed statement style.

| Member Sales Information (Tool #271 > Enter) |
|----------------------------------------------|
|----------------------------------------------|

| Member Sales I | nformation                                                                        |                                                                                                    |
|----------------|-----------------------------------------------------------------------------------|----------------------------------------------------------------------------------------------------|
|                |                                                                                   |                                                                                                    |
| Talking Points | Enter sales tips that members and staff will see when selecting a statement style |                                                                                                    |
|                | To include an optional link, enter a complete URL here                            |                                                                                                    |
|                |                                                                                   | 🙋 🗌 Open new window for link                                                                                                    |
|                | Comments<br>We hope you enjoy our new statement styles.                           | MESSAGE TIPS: When you add or remove<br>characters, it might cause fragmented lines<br>of text. Place the cursor at the end of the<br>shortened line and press the Delete key to<br>remove the line break and clean up the                                                         |
|                |                                                                                   | paragraphs as needed.<br>If you insert text or copy and paste text that<br>exceeds the space provided, a pop-up<br>window will appear. Select Yes to retain text<br>you have written or pasted, but be careful,<br>this may delete following text. Select No to<br>cancel a paste. |
|                | Save Changes                                                                      | WARNING: Never check the "Remember my decision" checkbox on this pop-up window.                                                                                                    |

# **Recording a Member's Preference**

Employees can promote Printed Statement Styles to member and assist them in selecting a style in CBX. If activated by the Printed Statement Style Configuration (see page 15), members can also select styles online.

• IMPORTANT: A member's selection of Printed Statement Style affects only the printed statement. It does not change the look of the member's e-Statement.

#### **Employees Assist a Member to Select a Printed Statement Style**

Employees use Member Personal Banker to select a style for a member.

| Member Personal Banker                                                     |                        |            |                        |        |              |
|----------------------------------------------------------------------------|------------------------|------------|------------------------|--------|--------------|
|                                                                            |                        |            |                        |        |              |
| Account #                                                                  | Membership designation | Individual |                        | Opened | Dec 19, 2024 |
| Search for feature containing                                              |                        |            |                        |        |              |
|                                                                            |                        |            |                        |        |              |
| Feature or Service                                                         |                        |            | Status For This Member |        |              |
| A2A Account Relationships (add, modify or remove relationships)            |                        |            | Not Enrolled           |        |              |
| Bill Payment Enrollment                                                    |                        |            | Not Enrolled           |        |              |
| Debit Card Round Up (enroll or change transfer account)                    |                        |            | Not Enrolled           |        |              |
| eAlerts/eNotices (subscribe or change settings; view eAlert history)       |                        |            | Not Enrolled           |        |              |
| Email Address Maintenance                                                  |                        |            | None                   |        |              |
| eStatements (enroll or change enrollment status)                           |                        |            | Not Enrolled           |        |              |
| Online Banking/ARU (activate, change PIN/password; view password history)  |                        |            | Agreement Not Accepted |        |              |
| Online Banking/ARU Transfer Control (update or add transfer accounts)      |                        |            | None                   |        |              |
| Personal Internet Branch (enroll or change PIB settings)                   |                        |            | Not Enrolled           |        |              |
| PIB Password Reset (change PIB password or view PIB username)              |                        |            | Not Enrolled           |        |              |
| P2P Enrollment                                                             |                        |            | Not Enrolled           |        |              |
| RDC Enrollment                                                             |                        |            | Not Enrolled           |        |              |
| Reg. E Opt In/Out Preference                                               |                        |            | Opted Out 12/19/2024   |        |              |
| See/Jump Relationships (allow other members to access your account online) |                        |            | Not Enrolled           |        |              |
| Statement Styles (for printed statements)                                  |                        |            | None Selected          |        |              |

#### Tool #14 Member Personal Banker

Select *Statement Styles (for printed statements)*. The employee will come to the following screen which allows the employee to view the printed statement style options and select one for the member.

• Statement Style 99 does not have a PDF associated with it so no PDF of this style is available from this screen.

#### Choose Style for Printed Statement (Tool #14 > Statement Styles)

| Choose Style fo           | r Printed Statement      |                 |                                                         | CHANGE     |
|---------------------------|--------------------------|-----------------|---------------------------------------------------------|------------|
| Update<br>View Sales Info | Member<br>Selected style |                 |                                                         |            |
|                           | Code                     | Style Name      | Description                                             | Fee Amount |
|                           | 01 🗸 🏹                   | Standard        | Standard layout                                         | .00        |
|                           | 02 🔽 🎽                   | Large Print     | Standard layout with larger font size                   | 1.00       |
|                           | 03 🗸 🎽                   | Black Bars      | Transaction description column at right edge; black bar | 1.00       |
|                           | 04 🗸 🎽                   | Two-Column      | Two side-by-side columns                                | 1.00       |
|                           | 05 🗸 🎽                   | Boxes Lines     | Single transaction amount column; boxes around trans    | 1.00       |
|                           | 06                       | Boxes Gray Bars | Single transaction amount column; shading on alternat   | 1.00       |
|                           |                          |                 |                                                         |            |

Use this screen to view the style options or select a printed statement style for a specific member. Once a style is selected, the screen will indicate the change.

### **Promote Your Printed Statement Styles Via Online Banking**

It may seem to be counterintuitive to offer your members Printed Statement Style options while they bank online—but promoting them in this manner is an easy way to get the word out about this new service. Use the "My Printed Statement Styles" page to promote e-Statement enrollment. The "enroll in e-Statement now!" link at the top of the page takes the member directly to the e-Statement enrollment page.

Access this page by adding it to your Mega Menu using the **It's Me 247** Manager. Learn more: https://store.cuanswers.com/store/irsc/cupublisher-self-service/

- Members already enrolled in e-Statements will not see the Printed Statement Options page shown below.
- Members can click on **Preview** to view a larger PDF example of the printed statement style.

| <b>ccess Home</b> I<br>ditUnion | Pay & Transfer 👻 | Member Servi                                   | ices - Go Mobi                                            | le - New Accou                                  | ints <del>-</del>  | JOHI                 |
|---------------------------------|------------------|------------------------------------------------|-----------------------------------------------------------|-------------------------------------------------|--------------------|----------------------|
| Feature of the Week             |                  | Print Statement S                              | Style Options                                             |                                                 |                    |                      |
| Text Banking                    | >                |                                                |                                                           |                                                 |                    |                      |
| Success Mobile for iOS          | >                | You are not cu<br>interested, visi             | rrently enrolled for eStaten<br>it eStatement Preferences | nents. eStatements are avai<br>to enroll now.   | llable free of cha | rge. If you are      |
| Success Mobile for Android      | >                | You are currently not<br>interested select eSt | enrolled in eStatement                                    | s. eStatements are avail<br>er Services section | able free of ch    | arge. If you are     |
| eAlerts & Text Notifications    | >                | We hope you enjoy o<br>More information is l   | ur statement styles.<br>below.                            |                                                 |                    |                      |
| Custom Form                     | >                |                                                |                                                           |                                                 | More               | Information          |
| Member Offers                   |                  |                                                |                                                           |                                                 |                    |                      |
| Modify a Loan Payment           | >                | Style Options                                  |                                                           |                                                 |                    |                      |
| Want to Skip a Loan Payment?    | >                | Style<br>Name                                  | Description                                               |                                                 | Preview            | Fee Per<br>Statement |
| Apply for a Loan                | >                | Standard                                       | Standard layout                                           |                                                 | PREVIEW            | \$0.00               |
| Money Management                |                  | C Large<br>Print                               | Standard layout with larg                                 | er font size                                    | PREVIEW            | \$1.00               |
| Bill Pay                        | >                | Black                                          | Transaction description of                                | olumn at right edge; black                      |                    |                      |
| Quick Transfer                  | >                | O Bars                                         | bar separators                                            | 5                                               | PREVIEW            | \$1.00               |
| Schedule Transfer               | >                |                                                |                                                           |                                                 |                    |                      |

The "Printed Statement Options" page markets the selection of a printed statement style. Clearly marked links on this page will encourage enrollment in e-Statements, which you may choose to be your only free option.

With the exception of Style 99, members can click on the small graphic to view a larger PDF sample of each style.

Following is what this looks like on a mobile device:

| = Success                                                                                                    | = Success                                                                                                    |  |  |  |  |
|----------------------------------------------------------------------------------------------------|----------------------------------------------------------------------------------------------------|--|--|--|--|
| Print Statement Style Options                                                                                                    | You are currently not enrolled in eStatements.<br>eStatements are available free of charge. If you<br>are interested, select eStatements in the Member<br>Services section.<br>We hope you enjoy our statement styles.<br>More information is below. |  |  |  |  |
| You are not currently enrolled for<br>eStatements. eStatements are available free<br>of charge. If you are interested, visit<br>eStatement Preferences to enroll now. |                                                                                                    |  |  |  |  |
| You are currently not enrolled in eStatements.<br>eStatements are available free of charge. If you                                                                    | More Information                                                                                                    |  |  |  |  |
| are interested, select estatements in the Member<br>Services section.<br>We hope you enjoy our statement styles.<br>More information is below.                        | Style Options                                                                                                    |  |  |  |  |
| More Information                                                                                                    | Standard ^                                                                                                    |  |  |  |  |
| Style Options                                                                                                    | Description<br>Standard layout                                                                                                    |  |  |  |  |
| ◯ Standard ~                                                                                                    | Preview PREVIEW                                                                                                    |  |  |  |  |
| 🔿 Large Print 🗸                                                                                                    | Fee Per Statement<br>\$0.00                                                                                                    |  |  |  |  |
| O Black Bars V                                                                                                    | 🔿 Large Print 🗸                                                                                                    |  |  |  |  |
| Undate Preference                                                                                                    | O Black Bars V                                                                                                    |  |  |  |  |
|                                                                                                    |                                                                                                    |  |  |  |  |

# Reporting

The Printed Statement Fee Transaction Register (PESTMTN3) shows a listing of members charged a fee for statement styles. The Printed Stmt Fee Exceptions Report (PESTMTN3X) lists the exceptions, for example, the member did not have an account of the dividend application type selected to be charged the fee in the statement style configuration.

#### Printed Statement Fee Transaction Register (PESTMTN3)

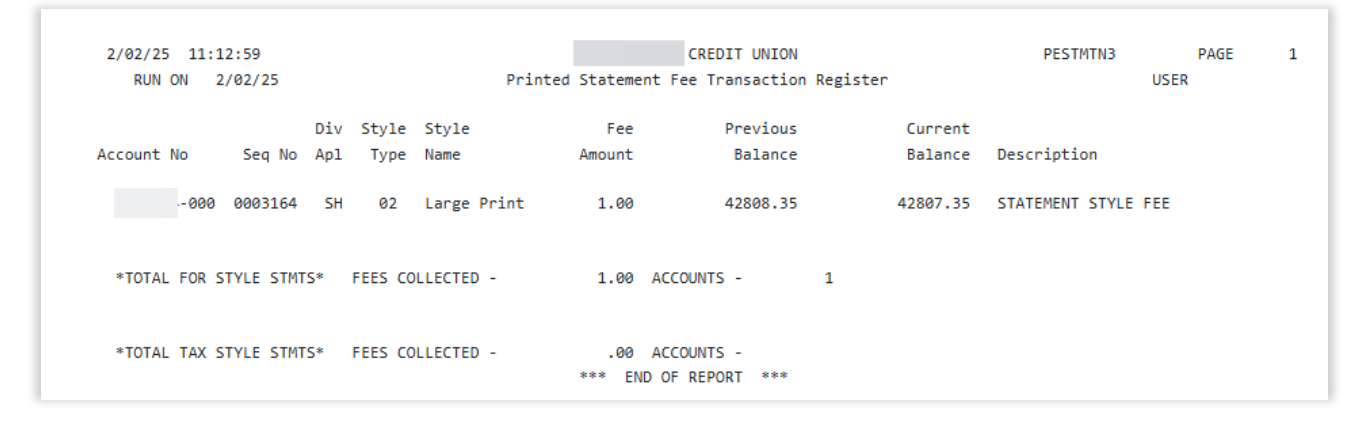

#### Printed Statement Fee Exceptions Report (PESTMTN3X)

| 2/02/25 11:12:59<br>RUN ON 2/02/25 |                                              | CREDIT UNION<br>Printed Statement Fee Exceptions | PESTMTN3X<br>US | PAGE<br>ER | 1 |
|------------------------------------|----------------------------------------------|--------------------------------------------------|-----------------|------------|---|
| ACCOUNT NO.                        | DESCRIPTION                                  |                                                  |                 |            |   |
|                                    | Non-sufficient funds<br>Non-sufficient funds |                                                  |                 |            |   |
| Total exception                    | s for statement style fees                   | 2<br>*** END OF REPORT ***                       |                 |            |   |

# **Tiered Services and Marketing Club Waivers**

Credit unions can use Tiered Service waivers (Instant Benefits) to waive the fee for the selected style.

| 1001 #000 1101 04 001 1    | iee zevels i vogi alli oonjigi (ilsoigli i iei ea | Service Lever II | buint bei |    | memuej |
|----------------------------|---------------------------------------------------|------------------|-----------|----|--------|
| <b>Circle Services Ins</b> | tant Benefits                                     |                  |           |    |        |
|                            |                                                   |                  |           |    |        |
| Continue                   | Incentive Reward                                  |                  | Levels    |    |        |
|                            | Member-Elected Outside Services                   | Basic            | А         | В  | с      |
|                            | ATM transaction service charge code (01-99)       | OQ               | 00        | 00 | 00     |
|                            | Waive OTB balance transfer service charge         |                  |           |    |        |
|                            | Bill payment/presentment service charge code      | 01               | 02        | 03 | 04     |
|                            | Electronic deposit hold group code (01-99)        | 00               | 00        | 00 | 00     |
|                            | Waive overdraft transfer fee from shares          |                  |           |    |        |
|                            | Waive overdraft transfer fee from LOC             |                  |           |    |        |
|                            | Waive combined overdraft transfer fee             |                  |           |    |        |
|                            | Waive e-statement fees                            |                  |           |    |        |
|                            | Waive A2A incoming transfer fee                   |                  |           |    |        |
|                            | Waive A2A outgoing transfer fee                   |                  |           |    |        |
|                            | Waive fee for special printed statement style     |                  |           |    |        |
|                            | Waive fee for promise deposits                    |                  |           |    |        |
|                            | Waive mobile text banking fee                     |                  |           |    |        |
|                            |                                                   |                  |           |    |        |

Tool #853 *Tiered Service Levels Program Config.* (Assign Tiered Service Level Instant Benefits > Continue)

This allows the credit union to waive the fee for different Tiered Service Levels.

They can also use Marketing clubs to waive the statement styles fee.

#### Tool #486 Marketing Club Configuration (Fee Waivers and Benefits)

| ub Savings        | Club BPB BENEFITS PLUS BASIC                            |                                  |  |  |  |
|-------------------|---------------------------------------------------------|----------------------------------|--|--|--|
| lub Loans         | Interactive Fee Exemptions                              | Self-Service Club Benefit        |  |  |  |
| Club Certificates | Waive deposit item fee                                  | ARU free minutes 000             |  |  |  |
|                   | Waive cashed check fee                                  | ARU per minute fee 000           |  |  |  |
|                   | Waive Credit Union printed check fee                    | Online banking free logons 000   |  |  |  |
|                   | Waive Credit Union money order fee                      | Online banking per logon fee 000 |  |  |  |
|                   | Waive phone transfer fee                                |                                  |  |  |  |
|                   | A2A incoming transfer fee                               |                                  |  |  |  |
|                   | A2A outgoing transfer fee                               |                                  |  |  |  |
|                   | Periodic Service Charge Exemptions                      |                                  |  |  |  |
|                   | Waive configured transaction and account charges Select | ted Q                            |  |  |  |
|                   | Waive all configured minimum balance charges            |                                  |  |  |  |
|                   | ATM transaction service charge code assignment          | Active 00 Suspended 01           |  |  |  |
|                   | Assign bill payment/presentment service charge code     | Active 00 Suspended 00           |  |  |  |
|                   | Waive OTB balance transfer service charge               |                                  |  |  |  |
|                   | Assign electronic deposit hold group code               | Active 00 Suspended 00           |  |  |  |
|                   | Waive E-statement fees                                  |                                  |  |  |  |
|                   | Waive fee for special printed statement styles          |                                  |  |  |  |
|                   | Waive fee for promise deposits                          |                                  |  |  |  |

This allows the credit union to waive the fee for different Marketing Clubs.

# Special Instructions for Self-Processing Credit Unions

This section of the booklet is used by Self-Processors only. Online credit unions will not have to perform this step.

Self-processors will need to post the fees/rebates to members for statement style each month when statements are generated. Use **OPER Tool #5121** *Post Statement & eStatement Fees/Rebates*. The first screen allows the credit union to select a Corp ID if needed. This is followed by a second screen confirming the action.